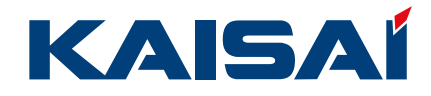

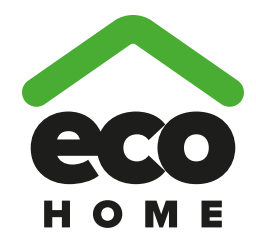

# **INSTRUKCJA OBSŁUGI**

Pompa ciepła powietrze-woda ECO HOME

Dziękujemy za wybór systemu klimatyzacji marki KAISAI. Przed przystąpieniem do użytkowania urządzenia, prosimy dokładnie zapoznać się z niniejszą instrukcją obsługi oraz zachować ją do wykorzystania w przyszłości. W przypadku zagubienia instrukcji obsługi, prosimy skontaktować się z lokalnym dystrybutorem lub odwiedzić stronę www.kaisai.com lub wysłać wiadomość email na adres handlowy@kaisai.com w celu uzyskania elektronicznej wersji dokumentacji.

## **KAISAI EUROPE**

## Informacja dla użytkownika

Dziękujemy za wybór produktu marki KAISAI. Prosimy dokładnie zapoznać się z niniejszą instrukcją przez montażem i użytkowaniem produktu, w celu opanowania prawidłowej obsługi urządzenia. Aby zapewnić prawidłowy montaż i obsługę produktu oraz osiągnąć zamierzony efekt jego funkcjonowania, zalecamy zastosowanie się do poniższych instrukcji:

- (1) Niniejsza instrukcja obsługi jest uniwersalnym podręcznikiem, niektóre funkcje mają zastosowanie dla szczególnych produktów. Wszystkie ilustracje i informacje przedstawione w instrukcji mają charakter wyłącznie orientacyjny.
- (2) Dążąc do usprawnienia produktu, nieprzerwanie pracujemy nad modernizacją i innowacjami. Zastrzegamy sobie prawo do okresowego wprowadzania niezbędnych zmian do produktu, wymaganych sprzedażą lub produkcją oraz prawo do edycji treści dokumentacji, bez wcześniejszego powiadomienia.
- (3) Producent nie ponosi odpowiedzialności za obrażenia ciała lub straty materialne, spowodowane nieprawidłową obsługą, z uwzględnieniem nieprawidłowego montażu i uruchomienia, zbędnymi czynnościami serwisowymi, naruszeniem mającego zastosowanie krajowego prawa i zasad oraz norm branżowych, a także niezastosowaniem się do niniejszej instrukcji itp.
- (4) Ostateczne prawo interpretacji treści niniejszej instrukcji należy do KAISAI.

# Spis treści

| Instrukcje bezpieczeństwa (należy koniecznie przestrzegać) | 1   |
|------------------------------------------------------------|-----|
| 1. Wygląd zewnętrzny                                       | 2   |
| 1.1 Przyciski i diody sygnalizacyjne                       | 2   |
| 1.2 Widok w trybie oczekiwania oraz strona główna          | 3   |
| 2. Instrukcja obsługi                                      | 4   |
| 2.1 Wł./Wył                                                | 4   |
| 2.2 Nastawa funkcji                                        | 5   |
| 2.3 Ustawienia parametrów (Parameter Set)                  | .23 |
| 2.4 Podgląd                                                | .27 |
| 2.5 Ustawienia ogólne                                      | .32 |
| 2.6 Blokada klawiatury                                     | .34 |

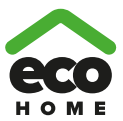

## Instrukcje bezpieczeństwa (należy koniecznie przestrzegać)

Nie instalować sterownika w miejscu zawilgoconym lub narażonym na bezpośrednie nasłonecznienie.

Jeżeli klimatyzator został zamontowany w miejscu narażonym na zakłócenia elektromagnetyczne, do wykonania przewodu sygnałowego i pozostałych linii transmisji należy zastosować skrętkę ekranowaną.

Należy upewnić się, że przewody transmisji zostały podłączone do właściwych zacisków, w przeciwnym razie normalna komunikacja nie zostanie zrealizowana.

Nie uderzać, rzucać ani zbyt często demontować i ponownie montować sterownika.

Nie obsługiwać sterownika mokrymi rękami!

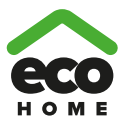

## 1. Wygląd zewnętrzny

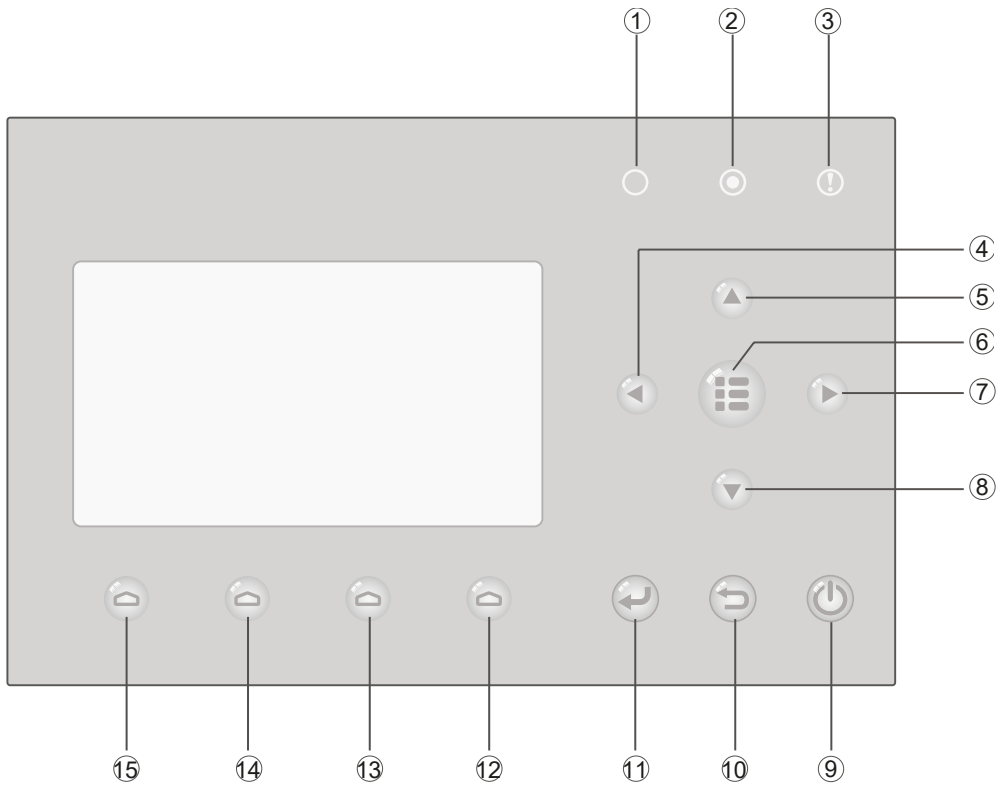

(Powyższy rysunek stanowi wyłącznie odniesienie)

## 1.1 Przyciski i diody sygnalizacyjne

| Nr | Symbol |  | Nazwa                          | Opis działania                                                      |                 |                                                                      |
|----|--------|--|--------------------------------|---------------------------------------------------------------------|-----------------|----------------------------------------------------------------------|
| 1  | U 0    |  | Kontrolka pracy<br>(zielona)   | Świeci/gaśnie po załączeniu/wyłączeniu urządzenia.                  |                 |                                                                      |
| 2  |        |  | Kontrolka zasilania<br>(żółta) | Świeci/gaśnie po podłączeniu/odłączeniu urządzenia do/od zasilania. |                 |                                                                      |
| 3  |        |  | Kontrolka błędu (czerwona)     | Zaświeci się w przypadku wystąpienia niektórych usterek.            |                 |                                                                      |
| 4  | 4      |  | 4                              |                                                                     | Przycisk w lewo | Służy do przesuwania kursora w lewo.                                 |
| 5  | 5)     |  | 5                              |                                                                     | Przycisk w górę | Służy do modyfikowania ustawień lub wartości wybranego<br>parametru. |
| 6  |        |  | 6                              |                                                                     | Przycisk Menu   | Wywołuje główne menu lub powoduje powrót do strony głównej.          |
| 7  |        |  | Przycisk w prawo               | Służy do przesuwania kursora w prawo.                               |                 |                                                                      |
| 8  |        |  | Przycisk w dół                 | Służy do modyfikowania ustawień lub wartości wybranego parametru.   |                 |                                                                      |
| 9  |        |  | Przycisk WŁ./WYŁ.              | Służy do włączania lub wyłączania urządzenia.                       |                 |                                                                      |
| 10 |        |  | Przycisk Anuluj/Powrót         | Umożliwia przejście do wyższego poziomu menu.                       |                 |                                                                      |
| 11 |        |  | Przycisk OK                    | Służy do zapisywania ustawień lub przejścia do podmenu.             |                 |                                                                      |

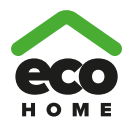

| 12 | 6 | Przycisk funkcyjny nr 4 |                                                           |
|----|---|-------------------------|-----------------------------------------------------------|
| 13 | 0 | Przycisk funkcyjny nr 3 | Shutu de reelizemenie rétruch funkcii ne rétruch strenech |
| 14 | 0 | Przycisk funkcyjny nr 2 |                                                           |
| 15 | 0 | Przycisk funkcyjny nr 1 |                                                           |

#### [Uwaga]

Ikona przycisku ma wyłącznie charakter informacyjny i zawsze obowiązuje rzeczywisty wygląd.

## 1.2 Widok w trybie oczekiwania oraz strona główna

#### Strona trybu oczekiwania

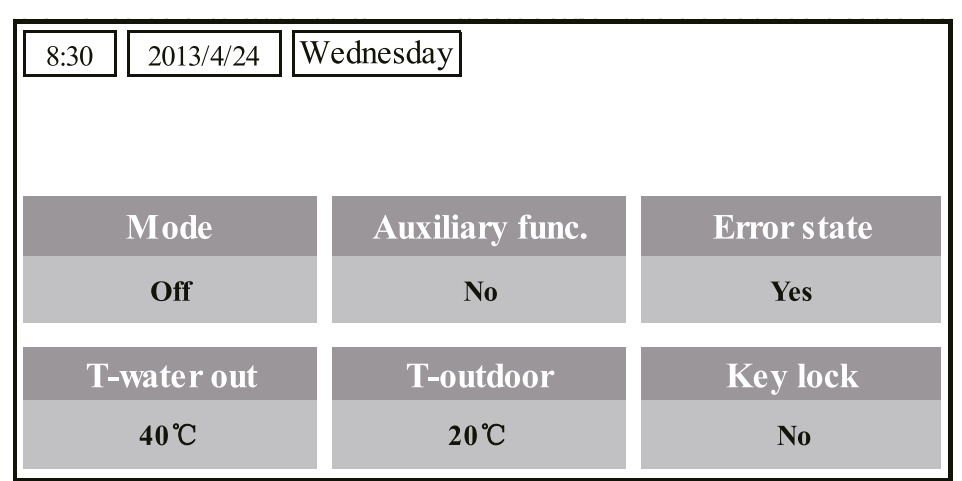

#### Strona główna

| 8:30 2013/4/24 Wednesday |                 |                 |  |  |  |  |
|--------------------------|-----------------|-----------------|--|--|--|--|
| Mode                     | Auxiliary func. | Error state     |  |  |  |  |
| Off                      | No              | Yes             |  |  |  |  |
| T-water out              | T-outdoor       | Key lock        |  |  |  |  |
| 40°C                     | 20°C            | No              |  |  |  |  |
| 🗙 FUNC.                  | PARA.           | ∕ <b>O</b> GEN. |  |  |  |  |

| Nr | Element                                                   | Opis                                                   |  |  |  |
|----|-----------------------------------------------------------|--------------------------------------------------------|--|--|--|
| 1* | Mode                                                      | Umożliwia dostęp do bieżącego trybu pracy.             |  |  |  |
| 2  | Auxiliary Func.                                           | Informuje o funkcji pomocniczej.                       |  |  |  |
| 3  | Error state                                               | Sygnalizuje wystąpienie alarmu.                        |  |  |  |
| 4  | T-water out                                               | Prezentuje bieżącą temperaturę na wylocie wody.        |  |  |  |
| 5  | T-outdoor                                                 | Prezentuje bieżącą temperaturę zewnętrzną.             |  |  |  |
| 6  | Key lock                                                  | Sygnalizuje blokadę lub zwolnienie blokady klawiatury. |  |  |  |
| 7  | 7 FUNC. Umożliwia dostęp do ekranu konfiguracji funkcji.  |                                                        |  |  |  |
| 8  | PARA. Umożliwia dostęp do ekranu konfiguracji parametrów. |                                                        |  |  |  |
| 9  | VIEW                                                      | Umożliwia dostęp do ekranu podglądu.                   |  |  |  |
| 10 | GEN.                                                      | Umożliwia dostęp do ekranu ogólnych ustawień.          |  |  |  |

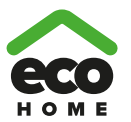

#### [Uwaga]

"1\*": Dostępne tryby to: "Sanitize mode" (dezynfekcja), "Quiet" (cicha praca), "Auto", "Floor debug" (wygrzewanie posadzki), "Emergen.mode" (tryb awaryjny), "Holiday mode" (wakacje), "Forced Cooling" (wymuszone chłodzenie), "Forced Heating" (wymuszone grzanie) oraz "Debug" (kasowanie błędów).

## 2. Instrukcja obsługi

## 2.1 Wł./Wył.

Służy do włączania i wyłączania urządzenia.

| 8:30 2013/4/24 | Wednesday             |                    | ] |   |                |
|----------------|-----------------------|--------------------|---|---|----------------|
| Mode<br>Off    | Auxiliary func.<br>No | Error state<br>Yes |   |   | $(\mathbf{b})$ |
| T-water out    | T-outdoor<br>20°C     | Key lock<br>No     |   |   |                |
|                | 6 6                   |                    |   |   |                |
|                | 0 0                   | 9                  |   | Θ | Th             |

#### [Obsługa]

Na stronie głównej, po naciśnięciu przycisku WŁ./WYŁ. ((U)), urządzenie załączy/wyłączy się.

Kiedy urządzenie jest załączone, w prawym górnym rogu sterownika zaświeci się zielona kontrolka LED O. Kiedy urządzenie jest wyłączone, zielona kontrola LED O jest wygaszona. (O ma wyłącznie charakter informacyjny).

- (a) Domyślnie urządzenie jest wyłączone po pierwszym podłączeniu do zasilania.
- (b) Przycisk WŁ./WYŁ. jest aktywny wyłącznie na stronie głównej oraz w trybie oczekiwania.
- (c) Po załączeniu funkcji **"wakacji"** lub **"trybu awaryjnego"**, przycisk WŁ./WYŁ. 🖤 nie będzie aktywny.
- (d) Po załączeniu funkcji **"wymuszonego grzania"** lub **"wymuszonego chłodzenia"**, ich działanie można anulować naciskając przycisk WŁ./WYŁ. O oraz ponownie naciskając przycisk WŁ./WYŁ. aby uruchomić urządze-.
  - nie.
- (e) Stan WŁ./WYŁ. zostanie zapamiętany w przypadku ustawienia funkcji "Memory" (pamięć) na "On" na stronie ustawień ogólnych "GEN.". Oznacza to, że w przypadku awarii zasilania, po jego przywróceniu urządzenie powróci do pracy zgodnie z zapisanym stanem. Jeżeli ustawienie "On/Off Memory" jest ustawione na "Off", to w przypadku zaniku zasilania urządzenie pozostanie wyłączone po przywróceniu zasilania.
- (f) Na stronie głównej, przycisk WŁ./WYŁ. U służy do załączania/wyłączania urządzenia. Przyciski funkcyjne nr 1 do nr 4 przydzielone są odpowiednio stronom konfiguracji "FUNC.", "PAPA", "VIEW" i "GEN.".
- (g) Na ekranie trybu oczekiwania, przycisk Menu służy do powrotu do strony głównej, przycisk WŁ./WYŁ.
- (h) Sterownik powróci automatycznie do strony głównej, jeżeli przez kolejnych 10 minut nie zostanie wykonana żadna operacja na klawiaturze.

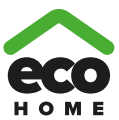

## 2.2 Nastawa funkcji

Umożliwia użytkownikowi ustawianie poszczególnych funkcji.

| 8:30 2013/4/24      | Wednesday             |                    |   |  |
|---------------------|-----------------------|--------------------|---|--|
| M ode<br>Off        | Auxiliary func.<br>No | Error state<br>Yes | 9 |  |
| T-water out<br>40°C | T-outdoor<br>20°C     | Key lock<br>No     |   |  |
| FUNC.               | PARA.                 | GEN.               | ļ |  |
| Pho                 | 0 0                   | 6                  |   |  |
|                     | )                     |                    |   |  |

## [Obsługa]

(1) Na stronie głównej, po naciśnięciu przycisku funkcyjnego nr 1 (C), sterownik uruchomi stronę FUNKCJI 1,

zgodnie z poniższym rysunkiem.

| 8:30 2013/4/24 W     | FUNCTION       |                |  |  |  |  |
|----------------------|----------------|----------------|--|--|--|--|
| Mode                 | Fast hot water |                |  |  |  |  |
| Heat                 | T-room         | Off            |  |  |  |  |
| T-water ctrl.        | Cool+hot water | Heat+hot water |  |  |  |  |
| Low temp.            | Cool           | Heat           |  |  |  |  |
| Last Next            |                |                |  |  |  |  |
| Strong FUNKC.II nr 1 |                |                |  |  |  |  |

(2) Na ekranie FUNKCJI, za pomocą przycisków w prawo/lewo można wybrać żądaną opcję funkcji, natomiast za pomocą przycisków w górę/w dół , można zmodyfikować ustawienie żądanej opcji funkcji. Przycisk funkcyjne nr 3 i 4 można wykorzystać do przełączania stron. Po zakończeniu konfiguracji i naciśnięciu przycisku Menu , widok powróci do strony głównej lub po naciśnięciu przycisku Return, widok powróci do wyższego poziomu menu.

- (a) Przesunąć kursor na żądaną opcję, w dolnym lewym rogu ekranu wyświetlony zostanie komunikat "Enter",
   informujący że możliwy jest dostęp do podmenu po naciśnięciu przycisku OK
- (b) Na stronie **FUNKCJI**, po zmianie ustawień opcji funkcji należy je zapisać, dzięki czemu, w przypadku zaniku zasilania, ustawienia zostaną automatycznie zapisane i ponownie zastosowane po przywróceniu zasilania.

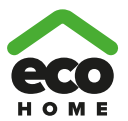

| Nr | Funkcja                                         | Wyświetlana nazwa | Zakres                                                        | Domyślnie       | Uwagi                                                                                                    |
|----|-------------------------------------------------|-------------------|---------------------------------------------------------------|-----------------|----------------------------------------------------------------------------------------------------|
| 1  | Ustawienia<br>trybu pracy                       | Mode              | Cool<br>Heat<br>Hot water<br>Cool+Hot water<br>Heat+Hot water | Heat            | Jeżeli zasobnik C.W.U. jest niedo-<br>stępny, zakres ten obejmować<br>będzie wyłącznie opcje "Cool" i<br>"Heat".                                                                                                    |
| 2  | Stan sterowania                                 | Ctrl. state       | T-water out /<br>T-room                                       | T-water<br>out  | "T-Room" będzie dostępne<br>wyłącznie jeżeli "Zdalny czujnik"<br>został ustawiony na "WITH".                                                                                                    |
| 3  | Szybkie<br>podgrzanie wody                      | Fast hot water    | On/Off                                                        | Off             | Jeżeli zasobnik C.W.U. jest niedo-<br>stępny, funkcja ta będzie zarezer-<br>wowana i na wyświetlaczu pojawi<br>się komunikat "Reserved".                                                                                                    |
| 4  | Sterowanie<br>temperaturą<br>na wylocie<br>wody | T-water ctrl.     | High temp./<br>Normal temp.                                   | Normal<br>temp. | <ol> <li>Jeżeli "Floor config" jest ustawio-<br/>ny na "With", domyślnie funkcja<br/>będzie ustawiona na "Normal<br/>temp." i nie można jej zmieniać.</li> <li>Jeżeli "Floor config" jest ustawio-<br/>ny na "Without", funkcję można<br/>konfigurować.</li> </ol>                                                                                                    |
| 5  | Chłodzenie<br>+ C.W.U.                          | Cool+hot water    | Cool/Hot water                                                | Cool            | Jeżeli zasobnik C.W.U. jest niedo-<br>stępny, funkcja ta będzie zarezer-<br>wowana i na wyświetlaczu pojawi<br>się komunikat "Reserved".                                                                                                    |
| 6  | Grzanie + C.W.U.                                | Heat+hot water    | Heat/Hot water                                                | Heat            | Jeżeli zasobnik C.W.U. jest niedo-<br>stępny, funkcja ta będzie zarezer-<br>wowana i na wyświetlaczu pojawi<br>się komunikat "Reserved".                                                                                                    |
| 7  | Cicha praca                                     | Quiet mode        | On/Off                                                        | Off             | 1                                                                                                    |
| 8  | Program cichej pracy                            | Quiet timer       | On/Off                                                        | Off             | 1                                                                                                    |
| 9  | Tryb zależny<br>od pogody                       | Weatherdepend     | On/Off                                                        | Off             | 1                                                                                                    |
| 10 | Wakacje - lato                                  | Holiday release   | On/Off                                                        | Off             | /                                                                                                    |
| 11 | Dezynfekcja                                     | Disinfection      | On/Off                                                        | Off             | Jeżeli zasobnik C.W.U. jest niedo-<br>stępny, funkcja ta będzie zarezer-<br>wowana i na wyświetlaczu pojawi<br>się komunikat "Reserved".                                                                                                    |
| 12 | Program tygodniowy                              | Weekly timer      | On/Off                                                        | Off             | 1                                                                                                    |
| 13 | Program czasowy                                 | Clock timer       | On/Off                                                        | Off             | 1                                                                                                    |
| 14 | Program<br>temperatury                          | Temp. timer       | On/Off                                                        | Off             | 1                                                                                                    |
| 15 | Zestaw<br>kolektora<br>słonecznego              | Solar kit         | On/Off/Timer                                                  | Off             | Jeżeli zasobnik C.W.U. jest niedo-<br>stępny, funkcja ta będzie zarezer-<br>wowana. Jeżeli ustawiono "On",<br>kolektor słoneczny będzie praco-<br>wał niezależnie od załączonego<br>programatora; jeżeli ustawiono<br>"Off", funkcja solarnego ogrzewa-<br>nia będzie niedostępna; jeżeli<br>ustawiono "Timer", kolektor<br>słoneczny będzie pracować dopie-<br>ro po załączeniu programatora. |
| 16 | Wygrzew. posadzki                               | Floor debug       | On/Off                                                        | Off             | 1                                                                                                    |
| 17 | Tryb awaryjny                                   | Emergen. mode     | On/Off                                                        | Off             | /                                                                                                    |
| 18 | Wakacje - zima                                  | Holiday mode      | On/Off                                                        | Off             | 1                                                                                                    |

## Ustawienia funkcji

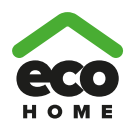

| 19 | Termostat                                   | Thermostat     | Air/Without/<br>Air+hot water | Without | Ustawienia nie można zmienić<br>bezpośrednio z "Air" na "Air+hot<br>water", ale poprzez ustawienie<br>"Without" opcja ta oraz urządzenie<br>przejdą w stan "bez". Jednocze-<br>śnie, sterownik będzie wysyłać<br>komendę "Without" przez<br>kolejnych 40 sekund (dłużej niż<br>błąd transmisji), komendę "On"<br>będzie można wykonać po upływie<br>40 sekund. Po ustawieniu na<br>"Air+hot water", "hot water" można<br>zrealizować nawet przy wyłączo-<br>nym termostacie.                                                                                                    |
|----|---------------------------------------------|----------------|-------------------------------|---------|----------------------------------------------------------------------------------------------------|
| 20 | Grzałka pomoc.                              | Assis. Heater  | 1/2/Off                       | Off     | 1                                                                                                    |
| 21 | Inna grzałka                                | Other heater   | With/Without                  | Without | 1                                                                                                    |
| 22 | Grzałka obudowy                             | Chassis heater | On/Off                        | On      | 1                                                                                                    |
| 23 | Pracująca<br>grzałka<br>zasobnika<br>C.W.U. | Tank heater    | On/Off                        | Off     | Jeżeli zasobnik wody jest dostęp-<br>ny, ustawienie można regulować;<br>jeżeli jest niedostępny, ustawienie<br>będzie zarezerwowane. Jeżeli<br>ustawiono na "Off" i dostępny jest<br>zestaw kolektora słonecznego,<br>temperaturę zasobnika będzie<br>można regulować; jeżeli zestaw<br>kolektora jest niedostępny, górny<br>limit temperatury w zasobniku<br>należy ustawić na 50°C.                                                                                                    |
| 24 | Zabezp. przeciw-<br>zamroż. solara          | Solar antifre  | On/Off                        | Off     |                                                                                                    |
| 25 | Zasobnik C.W.U.                             | Water tank     | With/Without                  | Without | 1                                                                                                    |
| 26 | Czujnik<br>zasobnika                        | Tank sensor    | 1/2                           | 2       | Jeżeli zasobnik C.W.U. jest niedo-<br>stępny, funkcja ta będzie zarezer-<br>wowana i na wyświetlaczu pojawi<br>się komunikat "Reserved".                                                                                                    |
| 27 | Podgrzewacz solarny                         | Solar heater   | With/Without                  | Without | 1                                                                                                    |
| 28 | Konfiguracja<br>wygrzewania<br>posadzki     | Floor config   | With/Without                  | With    | W trybie grzania, jeżeli ustawiono<br>"With", wartość nastawy domyśl-<br>nie stanie się normalną temperatu-<br>rą wody bez możliwości regulacji;<br>jeżeli ustawiono "Without",<br>wartość nastawy będzie można<br>dowolnie zmieniać. W trybie<br>chłodzenia, jeżeli ustawiono na<br>"With", dostępny zakres nastawy<br>temperatury na wylocie wody to<br>18-25°C, a wartością domyślną<br>jest 18°C. Jeżeli ustawiono na<br>"Without", dostępny zakres nasta-<br>wy temperatury na wylocie wody<br>to 7-25°C, a wartością domyślną<br>jest 7°C. To ustawienie jest niedo-<br>stępne po zatrzymaniu urządze-<br>nia. |
| 29 | Zdalny czujnik                              | Remote sensor  | With/Without                  | Without | regulacji zostanie automatycznie zmieniony na "T-water out".                                                                                                    |
| 30 | Odpowietrzanie                              | Air removal    | On/Off                        | Off     | 1                                                                                                    |
| 31 | Adresowanie                                 | Address        | [1~125]<br>[127~253]          | 1       | /                                                                                                    |
| 32 | Moduł kart-kluczy                           | Gate-Ctrl.     | On/Off                        | Off     | /                                                                                                    |

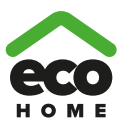

## 2.2.1 Tryb

Pozwala użytkownikowi wybrać tryb pracy urządzenia. Jeżeli woda w zasobniku nie jest przygotowana, dostępne będą wyłącznie tryby **chłodzenia** i **grzania**. Jeżeli woda w zasobniku jest przygotowana oraz opcję **Water tank** ustawiono na "**With**" za pomocą sterownika przewodowego (więcej informacji dostępnych jest w rozdziale 2.2.26), dostępne będą tryby **chłodzenia**, **grzania**, **C.W.U.**, **grzanie + C.W.U.** oraz **chłodzenie + C.W.U.** W takim przypad-ku, trybom **Grzanie + C.W.U.** oraz **Chłodzenie + C.W.U.** można nadać priorytet (więcej informacji dostępnych jest w rozdziale 2.2.5 i 2.2.6), które jest ustawieniem fabrycznym.

#### [Obsługa]

Przy wyłączonym urządzeniu, należy przejść do strony FUNKCJI i za pomocą przycisków w lewo/prawo

przesunąć kursor na pole "**Mode**", z odwrotnie podświetlonym trybem, następnie za pomocą przycisków w

górę/dół 🚺 🔽 zmodyfikować ustawienie.

#### [Uwagi]

- (a) Domyślnym trybem po pierwszym załączeniu urządzenia jest grzanie.
- (b) Tryb pracy można zmieniać tylko gdy urządzenie nie pracuje. Przy próbie zmiany trybu podczas załączonego urządzenia, wyświetlone zostanie wyskakujące okienko z komunikatem "Please turn off the system first" (najpierw należy wyłączyć system).
- (c) Jeżeli zasobnik C.W.U. jest nieaktywny, dostępne będą wyłącznie tryby grzanie i chłodzenie.
- (d) Jeżeli zasobnik C.W.U. jest aktywny, dostępne będą tryby chłodzenie, grzanie, C.W.U., chłodzenie + C.W.U., grzanie + C.W.U.
- (e) Dla pompy ciepła dostępny jest tryb **chłodzenia**; dla urządzeń tylko grzejących niedostępne są tryby **chłodzenie + C.W.U.** oraz **chłodzenie**.
- (f) Ustawienie to będzie zapamiętane w przypadku awarii zasilania.

#### 2.2.2 Stan sterowania (Ctrl. state)

Pozwala użytkownikowi skonfigurować stan sterowania według temperatury wody lub temperatury w pomieszczeniu. **[Obsługa]** 

Należy przejść do strony FUNKCJI i odnaleźć opcję Ctrl. state, następnie, skonfigurować ją za pomocą przycisku

w górę/dół

## [Uwagi]

- (a) Jeżeli "zdalny czujnik" został ustawiony na "With", "T-out water" oraz "T-room" będą dostępne. Natomiast jeżeli "zdalny czujnik" został ustawiony na "Without", dostępna będzie tylko opcja "T-out water".
- (b) Ustawienie to będzie zapamiętane w przypadku awarii zasilania.

## 2.2.3 Szybkie podgrzanie wody

Jeżeli ciepła woda jest pilnie potrzebna, funkcję tą można ustawić na "On". W takim przypadku, pompa ciepła oraz grzałka zasobnika będą pracować razem w celu jak najszybszego przygotowania ciepłej wody użytkowej.

#### [Obsługa]

Należy przejść do strony FUNKCJI i odnaleźć opcję "Fast hot water", następnie, skonfigurować ją za pomocą

przycisku w górę/dół

, wybierając **"On"** lub **"Off"**.

- (a) Funkcja zadziała tylko gdy opcja "Water tank" jest ustawiona na "With".
- (b) Ustawienie to będzie zapamiętane w przypadku awarii zasilania.

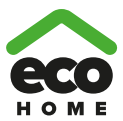

## 2.2.4 T-water Ctrl (regulacja temperatury wody w trybie grzania)

Jeżeli "Floor config" zostało ustawione na "With" (patrz rozdział 2.2.28), to regulacja temperatury na wylocie wody ustawiona jest domyślnie na "Normal temp" i nie można jej zmienić. Jeżeli "Floor config" ustawione jest na "Without" (patrz rozdział 2.2.28), temperaturę na wylocie wody można skonfigurować na "High temp" lub "Normal temp".

## [Uwagi]

Urządzenie to można połączyć z podłogową wężownicą grzewczą, klimakonwektorem lub grzejnikiem. Jeżeli klimakonwektor używany jest do chłodzenia, **"Floor config"** należy ustawić ręcznie na **"Without"** dla uzyskania niższej temperatury na wylocie wody. Jeżeli grzejnik używany jest do ogrzewania, opcję **"Floor config"** należy również ustawić ręcznie na **"Without"** dla uzyskania wyższej temperatury na wylocie wody.

## [Obsługa]

Po ustawieniu funkcji **"Floor config"** na **"Without"** (patrz rozdział 2.2.28), należy przejść do strony FUNKCJI i odnaleźć opcję **"T-water ctrl."**, następnie skonfigurować ją za pomocą strzałek w górę/dół , wybierając **"High temp."** lub **"Low temp."**.

## [Uwagi]

(a) Jeżeli ustawienie zostanie zmienione, poniższe parametry powrócą do domyślnych wartości.

| Funkcja                                                                            | Wyświetlana nazwa | Wartość domyślna                            |
|------------------------------------------------------------------------------------|-------------------|---------------------------------------------|
| Temperatura na wylocie wody dla chłodzenia                                         | WOT-Cool          | 7°C/45°F [Niska]<br>18°C/64.8°F [Normalna]  |
| Temperatura na wylocie wody dla grzania                                            | WOT-Heat          | 45°C/113°F [Wysoka]<br>35°C/95°F [Normalna] |
| Górny limit temperatury na wylocie wody w trybie zależnym<br>od pogody dla grzania | Upper WT-Heat     | 48°C/118°F [Wysoka]<br>35°C/95°F [Normalna] |
| Dolny limit temperatury na wylocie wody w trybie zależnym<br>od pogody dla grzania | Lower WT-Heat     | 40°C/104°F [Wysoka]<br>29°C/84°F [Normalna] |

(b) Ustawienie to będzie zapamiętane w przypadku awarii zasilania.

## 2.2.5 Chłodzenie + C.W.U.

Ten tryb zbiorczy umożliwia użytkownikowi nadanie priorytetu **chłodzeniu** lub przygotowaniu **C.W.U.**, w zależności od aktualnego zapotrzebowania.

## [Obsługa]

```
Należy przejść do strony FUNKCJI i odnaleźć opcję "Cool+hot water", następnie, skonfigurować ją za pomocą przyci-
sku w górę/dół , wybierając "Cool" (chłodzenie) lub "Hot water" (C.W.U.).
```

## [Uwagi]

- (a) Przygotowanie **C.W.U.** będzie miało pierwszeństwo tylko jeżeli dostępny jest **zasobnik**, w innym przypadku wyświetlony zostanie komunikat **"Reserved"**.
- (b) Ustawienie to będzie zapamiętane w przypadku awarii zasilania.

## 2.2.6 Grzanie + C.W.U.

Ten tryb zbiorczy umożliwia użytkownikowi nadanie priorytetu **grzaniu** lub przygotowaniu **C.W.U.**, w zależności od aktualnego zapotrzebowania.

## [Obsługa]

Należy przejść do strony **FUNKCJI** i odnaleźć opcję **"Heat+hot water"**, następnie, skonfigurować ją za pomocą przycisku w górę/dół , wybierając **"Heat"** (grzanie) lub **"Hot water"** (C.W.U.).

- (a) Przygotowanie **C.W.U.** będzie miało pierwszeństwo tylko jeżeli dostępny jest **zasobnik**, w innym przypadku wyświetlony zostanie komunikat **"Reserved"**.
- (b) Ustawienie to będzie zapamiętane w przypadku awarii zasilania.

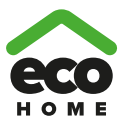

#### 2.2.7 Tryb cichej pracy

Funkcję można aktywować jeżeli dźwięk pracy jest za wysoki.

#### [Uwaga]

Po aktywowaniu tej funkcji, częstotliwość pracy sprężarki i wentylatora zostanie ograniczona oraz wydajność urządzenia odpowiednio spadnie.

#### [Obsługa]

Należy przejść do strony **FUNKCJI** i odnaleźć opcję **"Quiet"**, następnie skonfigurować ją za pomocą przycisku w górę/dół

## [Uwagi]

(a) Możliwość ustawienia "**On**" lub "**Off**" niezależnie od tego czy urządzenie pracuje czy nie.

- (b) Po aktywowaniu, opcję należy wyłączyć ręcznie lub w ramach ustawień programatora cichej pracy.
- (c) Ustawienie to będzie zapamiętane w przypadku awarii zasilania.
- (d) Tryb cichej pracy zostanie dezaktywowany po wyłączeniu urządzenia.

#### 2.2.8 Programator cichej pracy

Jeżeli dźwięk pracy jest za wysoki w konkretnych porach dnia, ta funkcja umożliwia przełączenie urządzenia na tryb cichej pracy w określonym przedziale czasowym.

#### [Obsługa]

(1) Należy przejść do strony FUNKCJI i odnaleźć opcję "Quiet timer", następnie przejść do strony konfiguracji

#### programatora trybu cichej pracy.

(2) Na stronie konfiguracji programatora cichej pracy, za pomocą przycisków w lewo/prawo

wybrać "Start time" (czas rozpoczęcia) lub "End time" (czas zakończenia) i za pomocą przycisków w górę/dół

ustawić żądany czas.

(3) Po zakończeniu konfiguracji trybu i naciśnięciu przycisku "Save", wyświetlone zostanie wyskakujące okienko

przypominające o zapisaniu ustawień. Nacisnąć "OK" ( Jaby zapisać ustawienia lub "Cancel"

aby je anulować.

(4) Po zapisaniu ustawień, widok powróci do strony FUNKCJI z kursorem umieszczonym na opcji "Quiet timer", następnie za pomocą przycisków w górę/dół można ją załączyć "On" lub wyłączyć "Off".

| 8:30 2013/4/24 W | QUIET TIMER |  |
|------------------|-------------|--|
| Start time       | End time    |  |
| 08:30            | 17:30       |  |
|                  |             |  |
|                  |             |  |
| ▲ Minute         | Save        |  |

- (a) Po aktywowaniu, programator można wyłączyć ręcznie.
- (b) Ustawienie to będzie zapamiętane w przypadku awarii zasilania.
- (c) Zapisany czas uruchomienia i zakończenia zostanie zapamiętany w przypadku awarii zasilania.
- (d) Opcję można konfigurować bez względu czy urządzenie pracuje czy jest wyłączone.

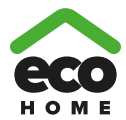

## 2.2.9 Tryb zależny od pogody

W obszarach z duża rozbieżnością temperatury dobowej, aby uniknąć zbyt częstej zmiany ustawień temperatury na wylocie wody, funkcja ta automatycznie wyreguluje nastawę zgodnie z temperaturą zewnętrzną.

#### [Obsługa]

Należy przejść do strony FUNKCJI i odnaleźć opcję "Weatherdepend", następnie skonfigurować ją za pomocą przyci-

, wybierając "**On**" lub "**Off**". Więcej informacji dostępnych jest w rozdziale **2.3.2**.

#### [Uwagi]

sków w górę/dół

- (a) Po aktywowaniu, programator można wyłączyć ręcznie.
- (b) Ustawienie to będzie zapamiętane w przypadku awarii zasilania.
- (c) Na stronie "Parameter View" można sprawdzić punkt nastawy dla trybu zależnego od pogody.
- (d) Po aktywowaniu funkcji, możliwe jest ustawienie temperatury w pomieszczeniu, bez wpływu na punkt nastawy. Po wyłączeniu opcji, urządzenie będzie pracować zgodnie z punktem nastawy.
- (e) Opcję można **załączyć** lub **wyłączyć** bez względu czy urządzenie pracuje czy jest wyłączone, ale jej aktywacja nastąpi dopiero po uruchomieniu urządzenia.
- (f) Funkcja ta działa wyłącznie w trybie chłodzenia/grzania.

#### 2.2.10 Wakacje – lato

Latem lub w sezonie wysokich temperatury, funkcja ta spowoduje zatrzymanie pracy urządzenia w niektórych, szczególnych okresach podczas nieobecności użytkownika.

#### [Obsługa]

Należy przejść do strony FUNKCJI i odnaleźć opcję "Holiday release", następnie skonfigurować ją za pomocą przyci-

sków w górę/dół

, wybierając "**On**" lub "**Off**".

#### [Uwagi]

- (a) Po aktywowaniu funkcji, na stronie WEEKLY TIMER możliwe jest ustawienie niektórych dni tygodnia jako dni wolnych ("Holiday release"). W takim przypadku, programator tygodniowy dla takich dni nie będzie obowiązywał chyba, że zostanie ustawiony ręcznie na "Effective".
- (b) Ustawienie to będzie zapamiętane w przypadku awarii zasilania.

#### 2.2.11 Dezynfekcja

Ta funkcja ma na celu odkażenie zasobnika wody poprzez podniesienie temperatury do 70°C, w której szybko giną bakterie legionella. Po załączeniu tej funkcji, można skonfigurować ustawienia dezynfekcji oraz czasu jej uruchomienia.

#### [Obsługa]

- Należy przejść do strony FUNKCJI i odnaleźć opcję "Disinfection", następnie przejść do strony ustawień
   DEZYNFEKCJI i nacisnąć przycisk OK .
- (2) Na stronie konfiguracji DEZYNFEKCJI, wybrać "Set clock" (ustaw zegar), "Set week" (ustaw tydzień) lub "Set temp" (ustaw temperaturę) za pomocą przycisków w lewo/prawo odpowiednie ustawienie za pomocą przycisków w górę/dół
- (3) Po zakończeniu konfiguracji trybu i naciśnięciu przycisku "Save", wyświetlone zostanie wyskakujące okienko przypominające o zapisaniu ustawień. Nacisnąć "OK" aby zapisać ustawienia lub "Cancel" aby je anulować.
- (4) Po zapisaniu ustawień, widok powróci do strony FUNKCJI z kursorem umieszczonym na opcji "Disinfect", następnie za pomocą przycisków w górę/dół można ją załączyć "On" lub wyłączyć "Off".

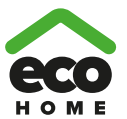

| Nazwa                   | Nazwa     | Domyślnie | Zakres    |
|-------------------------|-----------|-----------|-----------|
| Temperatura dezynfekcji | Set temp. | 70°C      | 45°C~70°C |

| 8:30 2013/4/24 W | DISINFECTION |           |  |
|------------------|--------------|-----------|--|
| Set clock        | Set week     | Set temp. |  |
| 08:30            | Monday       | 70°C      |  |
|                  |              |           |  |
|                  |              |           |  |
| ▲ Minute         | Save         |           |  |

## [Uwagi]

- (a) Funkcję można aktywować wyłącznie jeżeli zasobnik ("Water tank") jest ustawiony na "With".
- (b) Opcję można **załączyć** lub **wyłączyć** bez względu czy urządzenie pracuje czy jest wyłączone.
- (c) Jeżeli funkcja "Disinfection" jest aktywna, w przypadku próby ustawienia opcji "tryb awaryjny", "wakacje", "wygrzewanie posadzki" wyświetlone zostanie wyskakujące okienko z komunikatem "Please disable the Disinfection Mode!" (Proszę dezaktywować tryb dezynfekcji!).
- (d) Opcję można ustawić na "**On**" lub "**Off**" bez względu czy urządzenie pracuje czy jest wyłączone, a tryb przygotowania C.W.U. (**Hot water**) zawsze ma priorytet.
- (e) Jeżeli funkcja dezynfekcji jest aktywna, na stronie głównej sterownika wyświetlony zostanie wskaźnik "Disinfection" i widoczny będzie do czasu zakończenia cyklu. Jeżeli cykl dezynfekcji nie powiedzie się, wyświetlony zostanie komunikat "Disinfect fail". W takim przypadku, po naciśnięciu dowolnego przycisku, komunikat "Disinfect fail" zgaśnie lub pozostanie na dłużej.
- (f) Po uruchomieniu dezynfekcji, cykl ten zakończy się w przypadku wystąpienia błędu komunikacji z modułem hydraulicznym lub błędu podgrzewacza wody w zasobniku.

## 2.2.12 Programator tygodniowy

Funkcja ta umożliwia uruchamianie urządzenia w określonym trybie pracy w zdefiniowanych przedziałach czasowych w ciągu tygodnia, w zależności od bieżącego żądania użytkownika.

## [Obsługa]

(1) Na stronie głównej, po naciśnięciu przycisku funkcyjnego należy przejść do strony **FUNKCJI**, przełączając strony odnaleźć opcję "**Weekly timer**" i naciskając przycisk OK otworzyć stronę konfiguracji

## PROGRAMATORA TYGODNIOWEGO.

(2) Na stronie konfiguracji PROGRAMATORA TYGODNIOWEGO, za pomocą przycisków w prawo/lewo

można wybrać żądany dzień tygodnia, a następnie za pomocą przycisków w górę/dół

ustawić dla tego dnia opcję " $\sqrt{}$ ", "×" lub "Holiday", jak przedstawiono na poniższym rysunku. Po zakończeniu

konfiguracji, nacisnąć przycisk OK ( ) aby powrócić do strony konfiguracji tego dnia.

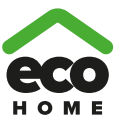

| 8:30 2013/4/24 W   | WEEKLY TIMER |           |  |  |
|--------------------|--------------|-----------|--|--|
| Monday             | Tuesday      | Wednesday |  |  |
| X                  | $\checkmark$ | ~         |  |  |
| Thursday Friday    |              | Saturday  |  |  |
| Holiday            | $\checkmark$ | ~         |  |  |
| Save ▲ Last ↓ Next |              |           |  |  |

(3) Na stronie konfiguracji dnia tygodnia, możliwe jest ustawienie trybu pracy (Mode), punktu nastawy temperatury (WT-HEAT) oraz temperatury zasobnika C.W.U. (T-Water Tank). Dostępne tryby pracy obejmują grzanie ("Heat"), chłodzenie ("Cool"), C.W.U. ("Hot water"), grzanie + C.W.U. ("Heat + hot water"), chłodzenie + C.W.U. ("Cool+ hot water") (ostatnie trzy dostępne są tylko jeżeli opcja zasobnika ("Water tank") została ustawiona na "With"). Dla każdego dnia dostępnych jest łącznie pięć przedziałów czasowych. Każdy z przedziałów można ustawić jako "√" lub "×". Dodatkowo, można również ustawić czas uruchomienia ("Start time") oraz zakończenia ("End time") dla każdego z przedziałów czasowych, jak pokazano na poniższym rysunku.

| 8:30 2013/4/24 W                                   | MONDAY                                                 |                                                  |
|----------------------------------------------------|--------------------------------------------------------|--------------------------------------------------|
| Mode                                               | WT-heat                                                | T-water tank                                     |
| Heat                                               | <b>40℃</b>                                             |                                                  |
| Period 1                                           | Start time                                             | End time                                         |
| X                                                  | 08:30                                                  | 17:30                                            |
|                                                    | 1 Last                                                 | Next                                             |
|                                                    |                                                        |                                                  |
| 8:30 2013/4/24 W                                   | ednesday                                               | MONDAY                                           |
| 8:30 2013/4/24 W<br>Period 2                       | ednesday<br>Start time                                 | MONDAY<br>End time                               |
| 8:30 2013/4/24 W<br>Period 2<br>X                  | ednesday<br>Start time<br>08:30                        | MONDAY<br>End time<br>17:30                      |
| 8:30 2013/4/24 W<br>Period 2<br>X<br>Period 3      | ednesday<br>Start time<br>08:30<br>Start time          | MONDAY<br>End time<br>17:30<br>End time          |
| 8:30 2013/4/24 W<br>Period 2<br>X<br>Period 3<br>X | ednesday<br>Start time<br>08:30<br>Start time<br>08:30 | MONDAY<br>End time<br>17:30<br>End time<br>17:30 |

| 8:30 2013/4/24 W | MONDAY     |          |  |  |
|------------------|------------|----------|--|--|
| Period 4         | Start time | End time |  |  |
| X                | 08:30      | 17:30    |  |  |
| Period 5         | Start time | End time |  |  |
| X                | 08:30      | 17:30    |  |  |
| Last Next        |            |          |  |  |

(4) Po zakończeniu powyższej konfiguracji i naciśnięciu przycisku Return, a następnie przycisku "Save",

wyświetlone zostanie wyskakujące okienko przypominające o zapisaniu zmienionych ustawień. Nacisnąć

"OK" ( aby zapisać ustawienia lub "Return" ( by aby je anulować.

(5) Na koniec, naciśnięcie przycisku w górę 🗥 aktywuje programator tygodniowy.

#### [Uwagi]

- (a) Dla każdego czasu można ustawić łącznie pięć przedziałów czasowych. Dla każdego przedziału, czas uruchomienia musi być ustawiony wcześniej niż czas zakończenia. Podobnie, wcześniejszy okres nie może następować po późniejszym.
- (b) Po udanym ustawieniu programatora tygodniowego, w przypadku zmiany ustawień opcji "wygrzewanie posadzki", "zasobnik C.W.U.", "stan sterowania" lub "T-water ctrl", punkt nastawy temperatury dla "programatora tygodniowego" zostanie automatycznie zmieniony na punkt nastawy z ostatnio wprowadzo-nego ustawienia. Na przykład, jeżeli "grzanie" zostało ustawione na poniedziałek w ramach "programatora tygodniowego", "wygrzewanie posadzki" jest ustawione na "With" oraz "WOT-heat" na 35°C w ramach programatora tygodniowego, po wyzerowaniu "wygrzewania posadzki" na "Without", ostatnim ustawieniem będzie "WOT-Heat". W takim przypadku, jeżeli "wygrzewanie posadzki" jest ustawione na "Without" jako ostatnie ustawienie, wówczas "WOT-Heat" zostanie automatycznie zmienione do wartości domyślnej (45°C). Po aktywowaniu programatora tygodniowego, "WOT-Heat" może być zmienione jedynie w ramach programatora tygodniowego, a nie zgodnie z rozdziałem 2.3 Ustawienia parametrów.
- (c) Na stronie konfiguracji PROGRAMATORA TYGODNIOWEGO dostępnych są łącznie trzy typy ustawień dla każdego dnia:

"√": sygnalizuje przede wszystkim aktywny programator tygodniowy. Działanie programatora w danym dniu będzie realizowane bez wpływu trybu "**wakacji**".

"×": sygnalizuje, że pomimo aktywnego programatora tygodniowego, w tym dniu jego działanie nie będzie realizowane.

"**Holiday**": sygnalizuje aktywny programator tygodniowy, ale w przypadku ustawionych dni wolnych ("Holiday") w dni te nie będzie realizowany.

- (d) Jeżeli programator tygodniowy został już ustawiony i powiązane tryby obejmują przygotowanie C.W.U. ("Hot water"), w przypadku zmiany ustawień zasobnika z "With" na "Without", tryb C.W.U. zostanie automatycznie zmieniony na grzanie a tryby chłodzenie + C.W.U / grzanie + C.W.U. odpowiednio na chłodzenie / grzanie.
- (e) Punkt nastawy temperatury

Sterownik może decydować o typie temperatury i jej zakresie, w zależności od bieżących ustawień programatora czasowego ("**Clock Timer**"), wygrzewania posadzki ("**Floor config**"), regulacji temperatury wody w trybie grzania ("**T-water Ctrl.**") oraz stanu sterowania ("**Ctrl. State**"). W poniższej tabeli zestawiono więcej szczegółowych informacji.

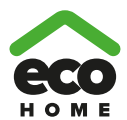

Jeżeli ustawionym trybem jest przygotowanie C.W.U. ("**Hot water**"), pole punktu nastawy temperatury będzie puste, sygnalizując brak konieczności ustawiania temperatur "**T-water out**" and "**T-room**", a jedynie "**T-water tank**". Jeżeli ustawionym trybem jest **chłodzenie** lub **grzanie**, to pole temperatury zasobnika C.W.U. będzie puste, sygnalizując brak konieczności ustawiania temperatury "**T-water tank**".

| Stan    | Ustawiony                                                                                                    | Pozycja                                            | Zakres                                       |                                               | Wartość domyślna                                                  | Dokładność |
|---------|----------------------------------------------------------------------------------------------------|----------------------------------------------------|----------------------------------------------|-----------------------------------------------|-------------------------------------------------------------------|------------|
| T-water | Chłodzenie                                                                                                    | Temp.<br>na wylocie wody -<br>chłodzenie (WT-cool) | 7-25°C<br>(bez<br>ogrzewania<br>podłogowego) | 18-25°C<br>(bez<br>ogrzewania<br>podłogowego) | 7°C<br>(bez ogrz. podłogowego)<br>18°C<br>(bez ogrz. podłogowego) | 1°C        |
| out     | Grzanie                                                                                                    | Temp. na wylocie<br>wody - grzanie<br>(WT-heat)    | Wysoka temp.                                 | 25-55°C<br>25-45°C                            | 45°C<br>35°C                                                      | 1°C<br>1°C |
| Troom   | T-room<br>Grzanie Grzanie Grzanie Grzanie Grzanie Chłodzenie Grzanie Grzanie (RT-cool) Grzanie (RT-cool) (RT-cool) (RT-cool) (RT-cool) |                                                    | 18                                           | 3-30°C                                        | 24°C                                                              | 1°C        |
| 1-10011 |                                                                                                    |                                                    | 18                                           | 3-30°C                                        | 20°C                                                              | 1°C        |

#### 2.2.13 Programator czasowy

programatora.)

Funkcja ta pozwala na pracę urządzenia w określonych trybach, w wyznaczonych przedziałach czasowych w ciągu dnia, w zależności od wymagań użytkownika.

## [Obsługa]

(1) Na stronie głównej, po naciśnięciu przycisku funkcyjnego

należy przejść do strony FUNKCJI, przełą-

czając strony odnaleźć opcję "Clock timer" i naciskając przycisk OK ( otworzyć stronę konfiguracji

## PROGRAMATORA CZASOWEGO.

| 8:30 2013/4/24 Wednesday |          | CLOCK TIMER  |  |  |
|--------------------------|----------|--------------|--|--|
| Mode                     | WT-heat  | T-water tank |  |  |
| Heat                     | 40℃      | 50°C         |  |  |
| Start time               | End time |              |  |  |
| 08:30                    | 17:30    |              |  |  |
| Save                     |          |              |  |  |

(2) Na stronie konfiguracji PROGRAMATORA CZASOWEGO, za pomocą przycisków w lewo/prawo

wybrać żądany parametr i następnie skonfigurować go za pomocą przycisków w dół/górę

(3) Ponieważ funkcja ta polega na ustawieniu odpowiednich wartości czasowych, naciskając przycisk funkcji nr

1 można ustawić na zmianę wartości godziny lub minut, natomiast za pomocą przycisków w górę/dół zwiększyć lub zmniejszyć określoną wartość. Przytrzymanie wciśniętego przycisku umożliwia płynną zmianę ustawienia. (Jeżeli nie podano inaczej, powyższa zasada obowiązuje dla wszystkich ustawień

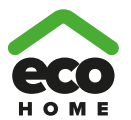

- (4) Po zakończeniu konfiguracji, należy zapisać zmienione ustawienia naciskając przycisk funkcyjny nr 2
  - Jeżeli ustawienia nie zostaną zapisane, programator czasowy nie będzie realizowany.
- (5) Po zapisaniu ustawień, programator "Clock Timer" można aktywować na stronie FUNKCJI.

#### [Uwagi]

- (a) Jeżeli ustawienia **programatora tygodniowego** i **czasowego** są realizowane jednocześnie, obowiązywać będą ostatnie ustawienia.
- (b) Jeżeli zasobnik C.W.U. jest dostępny, dopuszczalne tryby pracy obejmują: grzanie, chłodzenie, grzanie + C.W.U., chłodzenie + C.W.U. oraz C.W.U.
- (c) Jeżeli zasobnik wody nie jest dostępny, dopuszczalne tryby pracy to grzanie i chłodzenie.
- (d) Jeżeli programator czasowy został już ustawiony i powiązane tryby obejmują przygotowanie C.W.U. ("Hot water"), w przypadku zmiany ustawień zasobnika z "With" na "Without", tryb C.W.U. zostanie automatycznie zmieniony na grzanie a tryby chłodzenie + C.W.U / grzanie + C.W.U. odpowiednio na chłodzenie / grzanie.

#### 2.2.14 Programator temperatury

Funkcja ta umożliwia pracę urządzenia z określonym ustawieniem temperatury w wyznaczonych przedziałach czasowych w ciągu dnia, w zależności od bieżących wymagań użytkownika.

#### [Obsługa]

(1) Na stronie głównej, po naciśnięciu przycisku funkcyjnego ( należy przejść do strony FUNKCJI, przełącza-

jąc strony odnaleźć opcję "Temp timer" i naciskając przycisk OK 🛹 otworzyć stronę konfiguracji PROGRA-

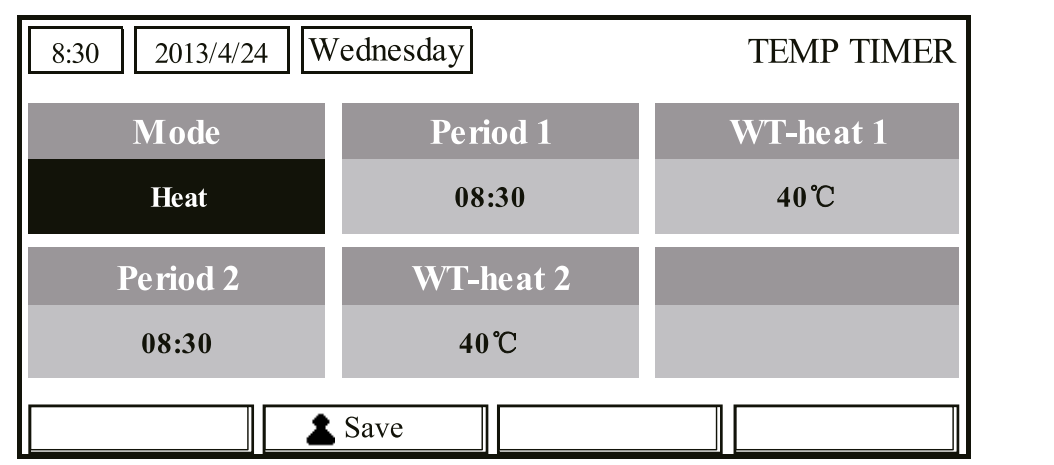

#### MATORA TEMPERATURY.

- (2) Na stronie konfiguracji PROGRAMATORA TEMPERATURY, za pomocą przycisków w lewo/prawo wybrać żądany parametr i następnie skonfigurować go za pomocą przycisków w dół/górę . Konfigurowac go za pomocą przycisków w dół/górę . Konfigurowac go za pomocą przycisków w dół za pomocą przycisków w dół za pomocą przycisków w dół za pomocą przycisków w dół za pomocą przycisków w dół za pomocą przycisków w dół za pomocą przycisków w dół za pomocą przycisków w dół za pomocą przycisków w dół za pomocą przycisków w dół za pomocą pomocą przycisków w dół za pomocą przycisków w dół za pomocą powocą powocą powocą przycisków w dół za powocą przycisków w dół za powocą przycisków w dół za powocą powocą powocą powocą przycisków w dół za powocą powocą powo
- (3) Po zakończeniu konfiguracji, należy zapisać zmienione ustawienia naciskając przycisk funkcyjny nr 2 Jeżeli ustawienia nie zostaną zapisane, programator temperatury nie będzie realizowany.
- (4) Po zapisaniu ustawień, programator "Temp. Timer" można aktywować na stronie FUNKCJI.

- (a) Jeżeli ustawienia **programatora tygodniowego**, **czasowego** i **temperatury** są realizowane jednocześnie, obowiązywać będą ostatnie ustawienia.
- (b) Funkcja ta będzie realizowana wyłącznie dla pracującego urządzenia.

![](_page_19_Picture_1.jpeg)

- (c) Dopuszczalne tryby pracy to grzanie i chłodzenie.
- (d) Jeżeli czas uruchomienia drugiego przedziału czasowego ("**Period 2**") pokrywa się z pierwszym przedziałem ("**Period 1**"), to obowiązywać będzie punkt nastawy drugiego przedziału.
- (e) PROGRAMATOR TEMPERATURY realizowany jest na podstawie ustawień czasowych.
- (f) Podczas konfiguracji, zawsze obowiązywać będzie punkt nastawy temperatury wprowadzany ręcznie.

#### 2.2.15 Instalacja solarna

W przypadku instalacji wyposażonej w kolektory słoneczne (zasobnik C.W.U. i podgrzewacz solarny ustawione na "with"), funkcja ta będzie decydować, w którym przedziale czasowym ma pracować instalacja solarna. Jednakże, czy instalacja solarna będzie pracowała wirtualnie zależy od różnicy temperatur między kolektorem słonecznym i zasobnikiem C.W.U.

#### [Obsługa]

(1) Po ustawieniu zasobnika C.W.U. i podgrzewacza solarnego, należy przejść do strony FUNKCJI i odnaleźć opcję "Solar Kit", następnie za pomocą przycisków lub ustawić "On", "Off" lub "Timer". "On" oznacza załączenie instalacji solarnej pod warunkiem spełnienia wszystkich niezbędnych warunków; "Off" oznacza wyłączenie instalacji solarnej; "Timer" oznacza załączenie instalacji solarnej; "Timer" oznacza załączenie instalacji solarnej, "Timer" oznacza załączenie instalacji solarnej, "Timer" oznacza załączenie instalacji solarnej, "Timer" oznacza załączenie instalacji solarnej, po naciśnięciu przycisku "Enter" w lewym dolnym rogu widok zostanie przełączony na stronę konfiguracji "Solar Kit", przedstawioną na

poniższym rysunku.

| 8:30 2013/4/24 We                     | 8:30 2013/4/24 Wednesday |            |                  |
|---------------------------------------|--------------------------|------------|------------------|
| Sart time                             | End time                 |            |                  |
| 08:30                                 | 17:30                    |            |                  |
|                                       |                          |            |                  |
|                                       |                          |            |                  |
| ▲ Minute                              | Save                     |            |                  |
| Funkcja                               | Nazwa wyświetlana        | Zakres     | Wartość domyślna |
| Czas uruchomienia instalacji solarnej | Start time               | 0:00~23:59 | 8:00             |

(2) Na stronie konfiguracji instalacji solarnej, nacisnąć przycisk w górę lub w dół v i odnaleźć "Start time" (czas uruchomienia) lub "End time" (czas zakończenia), a następnie skonfigurować je za pomocą przyci-

0:00~23:59

18:00

End time

(3) sku w górę lub w dół.

Czas zatrzymania instalacji solarnej

(4) Następnie, widok automatycznie przełączy się na stronę FUNKCJI z kursorem ustawionym na opcji "Solar Kit". Za pomocą przycisków w górę i w dół można załączyć działanie tej funkcji ("On") zgodnie z ustawionym czasem.

#### [Uwagi]

Nr

1

- (a) Po ustawieniu programatora czasowego instalacji solarnej nie można go anulować przyciskiem WŁ./WYŁ. a należy wykonać to ręcznie.
- (b) Czas uruchomienia i czas zakończenia zostaną zapamiętane w przypadku awarii zasilania.
- (c) Funkcję tę można ustawić zarówno podczas pracy jak i po wyłączeniu urządzenia.

Następnie, po naciśnięciu przycisku "**Save**" pojawi się wyskakujące okienko. W oknie tym należy nacisnąć przycisk "**OK**" (D) aby potwierdzić wprowadzone ustawienia lub "**Cancel**" (D) aby je anulować.

![](_page_20_Picture_0.jpeg)

wybrać

#### 2.2.16 Wygrzewanie posadzki

Funkcja ta aktywuje okresowe wygrzewanie posadzki przed pierwszym uruchomieniem ogrzewania podłogowego. **[Obsługa]** 

(1) Na stronie głównej, po naciśnięciu przycisku funkcyjnego C należy przejść do strony FUNKCJI, następnie

odnaleźć opcję "**Floor debug**" i naciskając przycisk OK Otworzyć stronę konfiguracji WYGRZEWANIA POSADZKI.

| 8:30 2013/4/24 Wednesday |               | FLOOR DEBUG          |  |  |
|--------------------------|---------------|----------------------|--|--|
| Segments                 | Period 1 temp | riangle T of segment |  |  |
| 1                        | 25℃           | 5°C                  |  |  |
| Segment time             |               |                      |  |  |
| 0 H                      |               |                      |  |  |
| Start                    |               |                      |  |  |

(2) Na stronie konfiguracji WYGRZEWANIA POSADZKI, za pomocą przycisków w lewo/prawo

| Nr | Funkcja                                          | Nazwa wyświetlana     | Zakres          | Domyślnie | Dokładność |
|----|--------------------------------------------------|-----------------------|-----------------|-----------|------------|
| 1  | Etapy wygrzewania posadzki                       | Segments              | 1~10            | 1         | 1          |
| 2  | Pierwsza temp. wygrzewania posadzki              | Period 1 temp         | 25~35°C/77~95°F | 25°C/77°F | 1°C/1°F    |
| 3  | Różnica temperatur między<br>etapami wygrzewania | $\Delta T$ of segment | 0~72H           | 0         | 12H        |
| 4  | Długość trwania etapu wygrzewania                | Segment time          | 2~10°C/36~50°F  | 5°C/41°F  | 1°C/1°F    |

(3) Po skonfigurowaniu powyższych ustawień należy nacisnąć przycisk funkcyjny nr 2 ( ) aby aktywować tę

funkcję. Wyświetlone zostanie wyskakujące okienko z komunikatem "Start the Floor Debug Mode now?" (czy

uruchomić teraz tryb wygrzewania posadzki?). Jeżeli tak, należy nacisnąć przycisk "OK" (

niu wygrzewania posadzki i naciśnięciu przycisku funkcyjnego nr 2 🙆 wyświetlone zostanie wyskakujące

okienko z komunikatem "Stop the Floor Debug Mode now?" (czy zatrzymać teraz tryb wygrzewania posadz-

ki?). Jeżeli tak, należy nacisnąć przycisk "OK" ( ), w przeciwnym razie – "Cancel" (

- (a) Funkcję tę można aktywować tylko gdy urządzenie jest wyłączone. Przy próbie aktywowania tej funkcji podczas pracy urządzenia, wyświetlony zostanie komunikat z ostrzeżeniem "Please turn off the system first!" (proszę najpierw wyłączyć system).
- (b) Po aktywowaniu tej funkcji, włączenie lub wyłączenie urządzenia nie będzie możliwe. W takiej sytuacji, po naciśnięciu przycisku WŁ./WYŁ. , wyświetlone zostanie wyskakujące okienko z ostrzeżeniem "Please disable the Floor Debug Model" (proszę dezaktywować tryb wygrzewania posadzki!).
- (c) W przypadku pozytywnego skonfigurowania tej funkcji, wyłączone zostaną wszystkie programatory (tygodniowy, czasowy i temperatury).

![](_page_21_Picture_1.jpeg)

- (d) Po załączeniu trybu wygrzewania posadzki, nie będzie możliwe załączenie trybu awaryjnego, dezynfekcji i wakacji. W przeciwnym razie wyświetlone zostanie wyskakujące okienko "Please disable the Floor Debug Mode!" (proszę dezaktywować tryb wygrzewania posadzki!)
- (e) W przypadku awarii zasilania, funkcja zostanie wyłączona i dotychczasowy czas wygrzewania wyzerowany.
- (f) Na stronie konfiguracji WYGRZEWANIA POSADZKI, widok pozostanie na tej stronie i nie powróci do strony

lub Menu

głównej dopóki nie zostanie naciśnięty przycisk Return (\*

- (g) Po aktywowaniu funkcji, możliwe jest sprawdzenie docelowej temperatury oraz czasu wygrzewania na stronie podglądu parametrów.
- (h) Przed aktywowaniem wygrzewania posadzki, należy upewnić się, że każdy etap nie jest ustawiony na zero, w przeciwnym razie wyświetlony zostanie komunikat z ostrzeżeniem "Wrong Floor Debug time!" (nieprawidłowy czas wygrzewania). Proces zostanie wznowiony dopiero po naciśnięciu "OK" i poprawieniu czasu.

![](_page_21_Figure_8.jpeg)

#### 2.2.17 Tryb awaryjny (Emergen. Mode)

Jeżeli sprężarka nie uruchamia się z powodu poważnej usterki, ta funkcji umożliwia pracę urządzenia w trybie grzania lub C.W.U. przy współpracy z grzałką pomocniczą oraz grzałką zasobnika C.W.U.

#### [Obsługa]

- Na stronie konfiguracji parametrów ustawić tryb ("Mode") na grzanie ("Heat") lub przygotowanie C.W.U. ("Hot water").
- (2) Następnie, przełączyć widok na stronę z funkcją "**Emergen. mode**", przesunąć na nią kursor za pomocą przycisków w lewo/prawo i skonfigurować za pomocą przycisków w górę/w dół

ustawiając opcję "**On**" lub "**Off**".

- (3) Po ustawieniu opcji "**On**", funkcja "**Auxiliary func.**" na stronie główniej zostanie zastąpiona przez funkcję "**Emergen. Mode**".
- (4) Jeżeli ustawiono "On", ale aktualnie obowiązującym trybem nie jest grzanie lub C.W.U., pojawi się wyskakujące okienko z ostrzeżeniem "Wrong running mode!" (nieprawidłowy tryb pracy). W takim przypadku, po naciśnięciu przycisku OK , widok przełączy się na stronę konfiguracji trybu lub po naciśnięciu przycisku Cancel , widok powróci do strony "Emergen. Mode".

#### [Uwagi]

(a) Jeżeli urządzenie realizuje pracę w trybie grzania podczas aktywnego trybu awaryjnego, w przypadku zadziałania zabezpieczenia w postaci czujnika przepływu, zabezpieczenia uzwojenia grzałki pomocniczej modułu hydraulicznego lub błędu czujnika temperatury na wylocie wody, tryb awaryjny zostanie przerwany bez możliwości ponownego uruchomienia.

![](_page_22_Picture_1.jpeg)

- (b) Jeżeli urządzenie pracuje w trybie przygotowania C.W.U. podczas aktywnego trybu awaryjnego, w przypadku zadziałania zabezpieczenia uzwojenia grzałki zasobnika lub błędu czujnika temperatury w zasobniku, tryb awaryjny zostanie przerwany bez możliwości ponownego uruchomienia.
- (c) Podczas działania trybu awaryjnego, przycisk WŁ./WYŁ. (U) będzie nieaktywny; nie będzie możliwości

zmiany trybu pracy; nie będzie możliwości wyłączenia trybu cichej pracy oraz pracy zależnej od pogody; nie będzie można załączyć **programatora tygodniowego**, **czasowego** i **temperatury** lub zostaną zatrzymane jeżeli były aktywne.

- (d) W trybie awaryjnym, polecenia wysyłane z termostatu nie są uwzględniane.
- (e) W trybie awaryjnym dopuszczalny jest wyłącznie tryb grzania lub C.W.U.
- (f) Funkcję tę można aktywować wyłącznie gdy urządzenie nie pracuje. W przeciwnym razie, wyświetlone zostanie wyskakujące okienko z ostrzeżeniem "Please turn off the system first!" (proszę najpierw wyłączyć system!).
- (g) W trybie awaryjnym nie można załączyć wygrzewania posadzki, dezynfekcji, trybu wakacji. W przeciwnym razie wyświetlone zostanie wyskakujące okienko z ostrzeżeniem "Please disable the Emergency Mode!" (proszę wyłączyć tryb awaryjny).
- (h) W przypadku awarii zasilania, tryb awaryjny zostanie domyślnie ustawiony na "Off".

#### 2.2.18 Wakacje – zima

Zimą lub w sezonie niskich temperatur, funkcja ta będzie utrzymywać temperaturę na wylocie wody lub temperaturę w pomieszczeniu na określonym poziomie aby uniknąć zamarznięcia wody w instalacji podczas dłuższej nieobecności użytkownika.

#### [Obsługa]

- (1) Na stronie konfiguracji parametrów należy odnaleźć opcję "Holiday mode".
- (2) Ustawić opcję wakacji na "On" lub "Off" za pomocą przycisku w górę/dół 🌘

## [Uwagi]

- (a) W trybie wakacji, ustawienia trybu pracy oraz działanie przycisku Wł./Wył. jest nieaktywne.
- (b) Po aktywowaniu funkcji, działanie programatorów tygodniowego, czasowego lub temperatury zostanie anulowane.
- (c) W trybie wakacji, jeżeli przyjęta została temperatura w pomieszczeniu ("**T-Room**", punkt nastawy temperatury powinien wynosić 10; w przypadku temperatury na wylocie wody ("**T-Out**"), punkt nastawy należy ustawić na 30.
- (d) Poprawnie skonfigurowana funkcja będzie zapamiętana w przypadku awarii zasilania.
- (e) Funkcję tę można aktywować tylko w trybie grzania oraz po wyłączeniu urządzenia. Próba załączenia funkcji podczas pracy urządzenia skutkuje wyświetleniem wyskakującego okienka z ostrzeżeniem "Please turn off the system first!" (proszę najpierw wyłączyć system) oraz przy wyłączonym urządzeniu, ale ustawionym na pracę w innym trybie niż grzanie "Wrong running mode!" (nieprawidłowy tryb pracy).
- (f) Ustawienia **termostatu** i **trybu wakacji** nie mogą być jednocześnie zastosowane.
- (g) W trybie wakacji nie można aktywować **wygrzewania posadzki**, **dezynfekcji** i **trybu awaryjnego**. W przeciwnym razie wyświetlone zostanie wyskakujące okienko z ostrzeżeniem "**Please disable the Holiday Mode!**" (proszę anulować tryb wakacji).

#### 2.2.19 Termostat

Jeżeli instalacja wyposażona jest w termostat, można go zastosować do sterowania trybem pracy urządzenia (tylko grzanie lub chłodzenie).

## [Obsługa]

- (1) Na stronie FUNKCJI należy odnaleźć opcję "Thermostat".
- (2) Za pomocą przycisków w górę/dół 🚺 💎 można ustawić następujące opcje termostatu: "Air", "Without"

lub "Air+Hot water". Opcja "Air": sterowanie dostosowuje się do trybu pracy termostatu i zmiana trybu pracy

nie jest dozwolona. Opcja "Without": sterowanie realizowane jest wg własnego trybu pracy.

![](_page_23_Picture_1.jpeg)

## [Uwagi]

- (a) Jeżeli zasobnik nie jest dostępny, tryb "Air+hot water" również nie będzie dostępny.
- (b) Jeżeli aktywny jest tryb **wygrzewania posadzki** lub **awaryjny**, sterownik nie będzie odbierał sygnałów z termostatu.
- (c) Jeżeli opcja "Thermostat" została ustawiona na "Air", sterownik automatycznie wyłączy niektóre funkcje związane z programatorem oraz będzie kontynuować pracę zgodnie z trybem ustawionym na termostacie. W

takim przypadku, nie można zmienić trybu pracy oraz działanie przycisku WŁ./WYŁ. (U) będzie nieaktywne.

- (d) Poprawnie skonfigurowana funkcja będzie zapamiętana w przypadku awarii zasilania.
- (e) W trybie "**Air+hot water**", urządzenie może przygotować ciepłą wodę użytkową nawet z termostatem ustawionym na "**Off**". Priorytet można ustawić na **chłodzenie + C.W.U.** lub **grzanie + C.W.U.**
- (f) Stan termostatu można zmienić po wyłączeniu urządzenia.

#### 2.2.20 Grzałka pomocnicza (Assis. Heater)

Dla grzałki pomocniczej dostępne są trzy opcje "1 group" (1 grupa), "2 groups" (2 grupy) lub "Without" (bez).

## [Obsługa]

Należy przejść do strony **FUNKCJI** i odnaleźć opcję "**Assistant heater**", następnie skonfigurować ją za pomocą przycisków w górę/w dół

#### [Uwagi]

Funkcja będzie zapamiętana w przypadku awarii zasilania.

#### 2.2.21 Inne grzałki

Możliwość skonfigurowania za pomocą sterownika przewodowego na "With" lub "Without".

#### [Operation Instructions]

Należy przejść do strony FUNKCJI i odnaleźć opcję "Other heater", następnie skonfigurować ją za pomocą przycisków

w górę/w dół 🔼 💎 , wybierając opcję "With" (z) lub "Without" (bez).

## [Uwagi]

Funkcja będzie zapamiętana w przypadku awarii zasilania.

#### 2.2.22 Grzałka obudowy

Użytkownik decyduje o załączeniu lub wyłączeniu grzałki obudowy. Ogólnie, zaleca się załączanie jej w warunkach niskich temperatur zewnętrznych, podczas aktywnych trybów **grzania** lub **C.W.U.**, aby zapobiec zamarznięciu obudowy.

## [Obsługa]

Należy przejść do strony FUNKCJI i odnaleźć opcję "Chassis Heater", następnie skonfigurować ją za pomocą przyci-

sków w górę/w dół 🔼 🔷 , wybierając opcję "On" lub "Off".

## [Uwagi]

Funkcja będzie zapamiętana w przypadku awarii zasilania.

#### 2.2.23 Grzałka zasobnika

Jeżeli zasobnik jest zainstalowany, zaleca się załączenie grzałki. W takim przypadku, zasobnik przejdzie w stan oczekiwania i uruchomi podgrzewanie wody dopiero po uzyskaniu sygnału z programu sterującego, który podejmie decyzję na podstawie bieżącego zapotrzebowania oraz temperatury otoczenia.

## [Obsługa]

Należy przejść do strony FUNKCJI i odnaleźć opcję "Tank heater", następnie skonfigurować ją za pomocą przycisków

w górę/w dół ( , wybierając opcję "On" lub "Off".

## [Uwagi]

Funkcja będzie zapamiętana w przypadku awarii zasilania.

#### 2.2.24 Zabezpieczenie instalacji solarnej

**Funkcja** ta służy do zabezpieczenia instalacji solarnej przed zamarznięciem. Funkcja może być aktywowana lub wyłączana przez użytkownika. Ogólnie, zaleca się jej załączenie.

![](_page_24_Picture_0.jpeg)

## [Obsługa]

Należy przejść do strony FUNKCJI i odnaleźć opcję "Solar antifre", następnie skonfigurować ją za pomocą przycisków

w górę/w dół 🔼 💎 , wybierając opcję "**On**" lub "**Off**".

## [Uwagi]

Funkcja będzie zapamiętana w przypadku awarii zasilania.

## 2.2.25 Zasobnik

W zależności od warunków instalacji, opcję tę można skonfigurować na "With" (z) lub "Without" (bez).

## [Obsługa]

Należy przejść do strony FUNKCJI i odnaleźć opcję "Water tank", następnie skonfigurować ją za pomocą przycisków

w górę/w dół 🔼 💎 , wybierając opcję "With" lub "Without".

## [Uwagi]

- (a) Funkcja będzie zapamiętana w przypadku awarii zasilania.
- (b) Ustawienia te można konfigurować po wyłączeniu urządzenia.

## 2.2.26 Czujnik zasobnika

Jeżeli zasobnik jest zainstalowany, do pomiaru i regulacji temperatury wody w zasobniku można wybrać jedną lub dwie grupy czujników zasobnika.

## [Obsługa]

Należy przejść do strony FUNKCJI i odnaleźć opcję "Water tank", następnie skonfigurować ją za pomocą przycisków

w górę/w dół 🔼 💎, wybierając opcję "1" lub "2". Jeżeli zasobnik nie jest podłączony, ta opcja będzie niedostępna.

## [Uwagi]

Funkcja będzie zapamiętana w przypadku awarii zasilania

## 2.2.27 Podgrzewacz solarny

Opcję można ustawić na "With" (z) lub "Without" (bez), w zależności od aktualnych warunków.

## [Obsługa]

Należy przejść do strony FUNKCJI i odnaleźć opcję "Solar heater", następnie skonfigurować ją za pomocą przycisków

w górę/w dół

, wybierając opcję "With" lub "Without".

## [Uwagi]

Funkcja będzie zapamiętana w przypadku awarii zasilania.

## 2.2.28 Konfiguracja wygrzewania posadzki

Opcję można ustawić na "With" (z) lub "Without" (bez), w zależności od aktualnych warunków.

## [Obsługa]

Należy przejść do strony **FUNKCJI** i odnaleźć opcję "**Floor config**", następnie skonfigurować ją za pomocą przycisków

w górę/w dół 🚺 👿 , wybierając opcję "**With**" lub "**Without**".

## [Uwagi]

(a) Funkcja będzie zapamiętana w przypadku awarii zasilania.

- (b) W trybie grzania, jeżeli opcja została ustawiona na "With", wartość nastawy zostanie domyślnie ustawiona na standardową temperaturę wody bez możliwości jej zmiany; jeżeli opcję ustawiono na "Without", wartość nastawy będzie można dowolnie zmieniać. W trybie chłodzenia, jeżeli opcję ustawiono na "With", zakres temperatury na wylocie wody wynosić będzie 18-25°C, a temperatura domyślna 18°C; jeżeli ustawiono na "Without", dostępny zakres to 7-25°C, a wartość domyślna 7°C.
- (c) Opcję konfiguracji wygrzewania posadzki można zmienić dopiero po wyłączeniu urządzenia.
- (d) Urządzenie to może współpracować z ogrzewaniem podłogowym, klimakonwektorem lub grzejnikiem. Jeżeli chłodzenie realizowane jest przez klimakonwektory, opcję "Floor config" należy ustawić ręcznie na "Without" w celu uzyskania niższej temperatury zasilania wody. Jeżeli ogrzewanie realizowane jest przez grzejniki, opcję "Floor config" również należy ręcznie ustawić na "Without" w celu uzyskania wyższej temperatury zasilania wody.

![](_page_25_Picture_1.jpeg)

## 2.2.29 Zdalny czujnik

Opcję można ustawić na "With" (z) lub "Without" (bez), w zależności od aktualnych warunków.

## [Obsługa]

Należy przejść do strony FUNKCJI i odnaleźć opcję "Remote sensor", następnie skonfigurować ją za pomocą przyci-

sków w górę/w dół 🔼

, wybierając opcję "With" lub "Without".

## [Uwagi]

- (a) Funkcja będzie zapamiętana w przypadku awarii zasilania.
- (b) Opcję "T-room ctrl" można wybrać tylko po ustawieniu zdalnego czujnika na "With".

## 2.2.30 Odpowietrzanie

Funkcja ta polega na usunięciu powietrza z instalacji hydraulicznej dzięki działającej pompie, po zakończeniu montażu.

## [Obsługa]

Należy przejść do strony FUNKCJI i odnaleźć opcję "Air removal", następnie skonfigurować ją za pomocą przycisków

w górę/w dół (A) (The wybierając opcję "On" lub "Off".

## [Uwagi]

- (a) Funkcja będzie zapamiętana w przypadku awarii zasilania.
- (b) Funkcję można ustawić tylko po wyłączeniu urządzenia.

## 2.2.31 Adresowanie

Służy do identyfikacji używanego urządzenia w systemie centralnego sterowania.

## [Obsługa]

Należy przejść do strony FUNKCJI i odnaleźć opcję "Address", następnie skonfigurować ją za pomocą przycisków w

górę/w dół 🔼 🔷 , ustawiając odpowiedni adres.

## [Uwagi]

- (a) Wskazuje adres sterownika i przeznaczony jest do sterowania grupowego.
- (b) Funkcja będzie zapamiętana w przypadku awarii zasilania.
- (c) Dostępny zakres adresów to [0,125] oraz [127,253].
- (d) Domyślnym adresem jest 1 podczas pierwszego uruchomienia.

## 2.2.32 Współpraca z modułem kart-kluczy (Gate-Ctrl.)

Opcję można ustawić na "On" lub "Off", w zależności od aktualnych warunków.

## [Obsługa]

Należy przejść do strony **FUNKCJI** i odnaleźć opcję "**Gate-Controller**", następnie skonfigurować ją za pomocą przycisków w górę/w dół , ustawiając opcję "**On**" lub "**Off**".

## [Uwagi]

- (a) Po załączeniu funkcji, układ sterujący sprawdzi czy karta klucz została włożona, czy nie. Jeżeli została włożona, sterowanie przebiegać będzie normalnie; w przypadku braku karty układ wyłączy urządzenie oraz widok powróci do strony głównej. W takim przypadku, jakakolwiek operacja na klawiaturze nie będzie realizowana (z wyjątkiem łączonej kombinacji przycisków) lub wyświetlone zostanie okno dialogowe z ostrzeżeniem "Keycard uninserted!" (brak karty-klucza).
- (b) Funkcja będzie zapamiętana w przypadku awarii zasilania.

## 2.3 Ustawienia parametrów (Parameter Set)

## 2.3.1 Ustawienia parametrów użytkownika

Na stronach konfiguracji parametrów, istnieje możliwość zmiany każdego z parametrów, np.: temperatura na wylocie wody dla grzania oraz temperatury zasobnika C.W.U.

![](_page_26_Picture_1.jpeg)

|                                                       |                                                     |                                              | 0 | ۲ | 1 |
|-------------------------------------------------------|-----------------------------------------------------|----------------------------------------------|---|---|---|
| 8.30 2013/4/24 W<br>Mode<br>Off<br>T-water out<br>40℃ | Auxiliary func.<br>No<br>T-outdoor<br>20°C<br>PARA. | Error state<br>Yes<br>Key lock<br>No<br>GEN. | ۲ |   | ۲ |
| 0                                                     | g/m =                                               | 0                                            | • | ٢ |   |

## [Obsługa]

- (1) Na stronie głównej należy przejść do strony parametrów naciskając przycisk funkcyjny nr 2 🧰
- (2) Na stronie konfiguracji parametrów, za pomocą przycisków w lewo/prawo należy wybrać żądaną opcję, a następnie zwiększyć lub zmniejszyć wartość nastawy za pomocą przycisku w górę/w dół .
   Wciśnięcie i przytrzymanie przycisku spowoduje płynną zmianę wartości.
- (3) Po zakończeniu konfiguracji nacisnąć przycisk "Save" , wyświetlone zostanie wyskakujące okienko z potwierdzeniem zapisu ustawień "Save settings?". Naciśnięcie przycisku OK spowoduje zapisanie ustawień; jeżeli ustawienia nie mają być zapisane, należy nacisnąć przycisk Cancel .

## [Uwagi]

(a) Dla tych parametrów, których wartości domyślne zmieniają się w zależności od warunków, ustawiona wartość przyjmie wartość domyślną w przypadku zmiany warunków tych.

| 8:30 2013/4/24 W | PARAMETER    |           |
|------------------|--------------|-----------|
| WOT-Cool         | WOT-heat     | RT-Cool   |
| 18°C             | 40℃          | 20°C      |
| RT-Heat          | T-water tank | T-Eheater |
| 26℃              | 50°C         | 0°C       |
|                  | Save Last    | Next      |

![](_page_27_Picture_1.jpeg)

| Ustawienia  | użytkownika |
|-------------|-------------|
| Uslawieilla | uzytrownika |

| Nr | Parametr                                                      | Nazwa<br>wyświetlana | Zakres (°C)                                       | Zakres (°F)                                         | Wartość domyślna                                                                    |
|----|---------------------------------------------------------------|----------------------|---------------------------------------------------|-----------------------------------------------------|-------------------------------------------------------------------------------------|
|    | Temperatura na                                                |                      | 7~25°C<br>[bez ogrz. podłogowego]                 | 45~77°F<br>[bez ogrz. podłogowego]                  | 7°C/45°F<br>[bez ogrz. podłogowego]                                                 |
|    | chłodzenia                                                    | WOT-Cool             | 18~25°C<br>[z ogrz. podłogowym]                   | 64~77°F<br>[z ogrz. podłogowym]                     | 18°C/64°F [z ogrzewaniem<br>podłogowym]                                             |
| 2  | Temperatura na wylo-<br>cie wody dla grzania                  | WOT-Heat             | 25~55°C [wysoka temp.]<br>25~45°C [normal. temp.] | 77~131°F [wysoka temp.]<br>77~113°F [normal. temp.] | 45°C/113°F [wysoka temp.]<br>35°C/95°F [normal. temp.]                              |
| 3  | Temperatura w pomiesz-                                        | RT-Cool              | 18~30°C                                           | 64~86°F                                             | 24°C/75°F                                                                           |
| 4  | Temperatura w pomiesz-                                        | RT-Heat              | 18~30°C                                           | 64~86°F                                             | 20°C/68°F                                                                           |
| 5  | Temperatura zasobnika                                         | T-water tank         | 40~80°C                                           | 104~176°F                                           | 50°C/122°F                                                                          |
| 6  | Temperatura załączenia<br>grzałki elektrycznei                | T-Eheater            | -22~18°C                                          | -8~64°F                                             | -7°C/19°F                                                                           |
| 7  | Temperatura załączenia<br>dodatkowej grzałki                  | T-Extraheater        | -22~18°C                                          | -8~64°F                                             | -15°C/5°F                                                                           |
| 8  | Maks. temperatura na<br>wylocie wody                          | T-HP Max             | 40~50°C                                           | 104~122°F                                           | 50°C/122°F                                                                          |
| 9  | Maks. temperatura                                             | Solarwater           | 50~80°C                                           | 122~176°F                                           | 80°C/176°F                                                                          |
|    | wody instalacji solarnej<br>Dolny limit temperatury           | Max                  |                                                   |                                                     | -15°C/5°F                                                                           |
| 10 | zewnętrznej dla grzania<br>w trybie zależnym od<br>pogody     | Lower AT-<br>Heat    | -20~5°C                                           | -4~41°F                                             | Powrót do wartości domyśl-<br>nej po zmianie ustawień<br>trybu zależnego od pogody. |
|    | Górny limit temperatury                                       |                      |                                                   |                                                     | 15°C/59°F                                                                           |
| 11 | zewnętrznej dla grzania<br>w trybie zależnym od<br>pogody     | Upper AT-<br>Heat    | 10~20°C                                           | 50~68°F                                             | Powrót do wartości domyśl-<br>nej po zmianie ustawień<br>trybu zależnego od pogody. |
|    | Górny limit temperatury                                       |                      |                                                   |                                                     | 24°C/75°F                                                                           |
| 12 | w pomieszczeniu dla<br>grzania w trybie<br>zależnym od pogody | Upper RT-<br>Heat    | 22~30°C                                           | 72~86°F                                             | Powrot do wartości domysi-<br>nej po zmianie ustawień<br>trybu zależnego od pogody. |
|    | Dolny limit temperatury                                       |                      |                                                   |                                                     | 20°C/68°F                                                                           |
| 13 | w pomieszczeniu dla<br>grzania w trybie<br>zależnym od pogody | Lower RT-<br>Heat    | 18~21°C                                           | 64~70°F                                             | Powrot do wartości domysi-<br>nej po zmianie ustawień<br>trybu zależnego od pogody. |
|    | Górny limit temperatury                                       |                      |                                                   | 115~131°F [wysoka temp.]                            | 48°C/118°F [wysoka temp.]<br>35°C/95°F [niska temp.]                                |
| 14 | na wylocie wody dla<br>grzania w trybie                       | Upper WT-<br>Heat    | 46~55°C [wysoka temp.]<br>30~35°C [normal. temp.] | 86~95°F                                             | Powrót do wartości domyśl-                                                          |
|    | zależnym od pogody                                            |                      |                                                   | [normal. temp.]                                     | trybu zależnego od pogody.                                                          |
|    | Dolny limit temperatury                                       | 1                    | 00.45°0 (                                         | 97~113°F [wysoka temp.]                             | 40°C/104°F [wysoka temp.]<br>29°C/84°F [niska temp.]                                |
| 15 | na wylocie wody dla<br>grzania w trybie                       | Lower WI-<br>Heat    | 25~29°C [wysoka temp.]<br>25~29°C [normal. temp.] | 77~84°F                                             | Powrót do wartości domyśl-                                                          |
|    | zależnym od pogody                                            |                      |                                                   | [normai. temp.]                                     | trybu zależnego od pogody.                                                          |
|    | Dolny limit temperatury<br>zewnetrznei dla                    | l ower AT-           |                                                   |                                                     | 25°C/77°F<br>Powrót do wartości domyśl-                                             |
| 16 | chłodzenia w trybie                                           | Cool                 | 10~25°C                                           | 50~77°F                                             | nej po zmianie ustawień                                                             |
|    | zależnym od pogody<br>Górny limit temperatury                 |                      |                                                   |                                                     | 40°C/104°F                                                                          |
| 17 | zewnętrznej dla<br>chłodzenia w trybie                        | Upper AT-<br>Cool    | 26~48°C                                           | 79~118°F                                            | Powrót do wartości domyśl-<br>nej po zmianie ustawień                               |
|    | zależnym od pogody                                            |                      |                                                   |                                                     | trypu zależnego od pogody.                                                          |
| 10 | w pomieszczeniu dla                                           | Upper RT-            | 24~30°C                                           | 75~86°E                                             | Powrót do wartości domyśl-                                                          |
| 10 | chłodzenia w trybie<br>zależnym od pogody                     | Cool                 | 24~30 0                                           | 15~00 F                                             | nej po zmianie ustawień<br>trybu zależnego od pogody.                               |

![](_page_28_Picture_0.jpeg)

| 19 | Dolny limit temperatury<br>w pomieszczeniu dla<br>chłodzenia w trybie<br>zależnym od pogody | Lower RT-<br>Cool | 18~23°C                                                                        | 64~73°F                                                                        | 22°C/72°F<br>Powrót do wartości domyśl-<br>nej po zmianie ustawień<br>trybu zależnego od pogody.                                                                       |
|----|---------------------------------------------------------------------------------------------|-------------------|--------------------------------------------------------------------------------|--------------------------------------------------------------------------------|----------------------------------------------------------------------------------------------------|
| 20 | Górny limit temperatury<br>na wylocie wody dla<br>chłodzenia w trybie<br>zależnym od pogody | Upper WT-<br>Cool | 15~25°C<br>[bez ogrz. podłogowego]<br>22~25°C<br>[z ogrzewaniem<br>podłogowym] | 59~77°F<br>[bez ogrz. podłogowego]<br>72~77°F<br>[z ogrzewaniem<br>podłogowym] | 15°C/59°F<br>[bez ogrz. podłogowego]<br>23°C/73°F [z ogrzewaniem<br>podłogowym]<br>Powrót do wartości domyśl-<br>nej po zmianie ustawień<br>trybu zależnego od pogody. |
| 21 | Dolny limit temperatury<br>na wylocie wody dla<br>chłodzenia w trybie<br>zależnym od pogody | Lower WT-<br>Cool | 7~14°C<br>[bez ogrz. podłogowego]<br>18~21°C<br>[z ogrzewaniem<br>podłogowym]  | 45~57°F<br>[bez ogrz. podłogowego]<br>64~70°F<br>[z ogrzewaniem<br>podłogowym] | 7°C/45°F<br>[bez ogrz. podłogowego]<br>18°C/64°F [z ogrz. podł.]<br>Powrót do wartości domyśl-<br>nej po zmianie ustawień<br>trybu zależnego od pogody.                |
| 22 | Odchylenie temperatury<br>dla chłodzenia                                                    | ΔT-Cool           | 2~10°C                                                                         | 36~50°F                                                                        | 5°C/41°F                                                                                                    |
| 23 | Odchylenie temperatury<br>dla grzania                                                       | ΔT-Heat           | 2~10°C                                                                         | 36~50°F                                                                        | 10°C/50°F                                                                                                    |
| 24 | Odchylenie temperatury dla przygotowania C.W.U.                                             | ∆T-hot water      | 2~8°C                                                                          | 36~46°F                                                                        | 5°C/41°F                                                                                                    |
| 25 | Różnica temperatury<br>w pomieszczeniu                                                      | ∆T-Room<br>temp   | 1~5°C                                                                          | 36~41°F                                                                        | 2°C/36°F                                                                                                    |
| 26 | Czas pracy                                                                                  | Run time          | 1~10min                                                                        | /                                                                              | 3min [bez ogrz. podłogowego]                                                                                                    |
|    | Póżnica tomporatury                                                                         |                   |                                                                                | /                                                                              | 5min [z ogrz. podłogowym]                                                                                                    |
| 27 | uruchomienia solara                                                                         | T-Solar start     | 10~30°C                                                                        | 50~86°F                                                                        | 15°C/59°F                                                                                                    |
| 28 | Zarezerwowane                                                                               | Reserved          | 0:00~24:00                                                                     | /                                                                              | 8:00                                                                                                    |
| 29 | Zarezerwowane                                                                               | Reserved          | 0:00~24:00                                                                     | /                                                                              | 18:00                                                                                                    |

#### 2.3.2 Grupa parametrów zależnych od pogody

(1) W trybie grzania, T-water out Ctrl. state, normalna temperatura

![](_page_28_Figure_5.jpeg)

x1: dolna AT-Heat, -20~5°C, domyślna -15°C; y1: górna WT-Heat, 30~35°C, domyślna 35°C x2: górna AT-Heat, 10~20°C, domyślna 15°C; y2: dolna WT-Heat, 25~29°C, domyślna 29°C

![](_page_29_Picture_1.jpeg)

(2) W trybie grzania, T-room Ctrl. state

![](_page_29_Figure_3.jpeg)

-20 -15 -10 -5 0 5 10 15 20 <sub>Temperatura zewnętrzna °C</sub> x1: dolna AT-Heat, -20~5°C, domyślna -15°C; y'1: górna WT-Heat, 22~30°C, domyślna 24°C

x2: górna AT-Heat, 10~20°C, domyślna 15°C; y'2: dolna WT-Heat, 18~21°C, domyślna 20°C

## 2.4 Podgląd

|                |                       |                                   | <br>       |  |
|----------------|-----------------------|-----------------------------------|------------|--|
|                |                       |                                   |            |  |
| 8:30 2013/4/24 | Wednesday             |                                   |            |  |
| Mode<br>Off    | Auxiliary func.<br>No | Error state<br>Yes                | <b>f</b> = |  |
| T-water out    | T-outdoor<br>20°C     | Key lock<br>No                    |            |  |
| FUNC.          | PARA. 🚺 👩 VIEW        | / GEN.                            |            |  |
| 0              | 0                     | 6                                 | 9          |  |
|                |                       | $\begin{pmatrix} u \end{pmatrix}$ |            |  |

Na stronach podglądu, użytkownik może monitorować stan pracy urządzenia, parametry pracy, błędy, wersję sterownika przewodowego itp.

## [Obsługa]

Na stronie głównej, po naciśnięciu przycisku funkcyjnego nr 3 👝 można przejść do strony PODGLĄDU, jak przed-

stawiono na rysunku poniżej.

| 8:30 2013/4/24 W | VIEW      |       |
|------------------|-----------|-------|
| Status           | Parameter | Error |
| Enter            | Enter     | Enter |
| Version          |           |       |
| Enter            |           |       |
| Enter            |           |       |

## 2.4.1 Podgląd stanu

Na stronach podglądu stanu, użytkownik może monitorować stan działania urządzenia, jak Wł./Wył. sprężarki, Wł./Wył. wentylatora 1, Wł./Wył. pompy wody, Wł./Wył. trybu przeciwzamarzaniowego, Wł./Wył. odszraniania itp. Ponieważ dla niektórych urządzeń, interfejsy pompy basenowej, zaworu 3-drogowego oraz zaworu 2-drogowego 2 są niedostępne, wskazywany status tych urządzeń to "Off". Zawsze obowiązują schematy montażowe i elektryczne. **[Obsługa]** 

- (1) Na stronie **PODGLĄDU**, wybrać opcję "**Status**" i nacisnąć przycisk OK 🛹 aby przejść do strony **STATUS**.
- (2) Na stronie STATUS można sprawdzić stan każdego z elementów.

![](_page_30_Picture_0.jpeg)

| 8:30 2013/4/24 W | STATUS  |               |  |  |  |
|------------------|---------|---------------|--|--|--|
| Compressor       | Fan 1   | Fan 2         |  |  |  |
| Off              | Off     | Off           |  |  |  |
| HP-pump          | SL-pump | Swimming-pump |  |  |  |
| Off              | Off     | Off           |  |  |  |
| Last Vext        |         |               |  |  |  |

#### Monitorowane elementy

|                                                              | oreware clementy        |                  |
|--------------------------------------------------------------|-------------------------|------------------|
| Pełna nazwa                                                  | Wyświetlana nazwa       | Status           |
| Stan pracy sprężarki                                         | Compressor              | On/Off           |
| Stan pracy wentylatora 1                                     | Fan 1                   | On/Off           |
| Stan pracy wentylatora 2                                     | Fan 2                   | On/Off           |
| Pompa wody – pompa ciepła                                    | HP-pump                 | On/Off           |
| Stan pracy pompy wody instalacji solarnej                    | SL-pump                 | On/Off           |
| Pompa basenowa (nieaktywne)                                  | Swimming-pump (invalid) | On/Off           |
| Stan pracy grzałki zasobnika                                 | Tank heater             | On/Off           |
| Stan pracy zaworu 3-drogowego 1 (nieaktywne)                 | 3-way valve 1 (invalid) | On/Off           |
| Stan pracy zaworu 3-drogowego 2 (nieaktywne)                 | 3-way valve 2           | On/Off           |
| Stan pracy grzałki karteru                                   | Crankc.heater           | On/Off           |
| Stan pracy grzałki obudowy                                   | Chassis heater          | On/Off           |
| Zarezerwowane                                                | Reserved                | Reserved         |
| Odszranianie                                                 | Defrost                 | On/Off           |
| Powrót oleju                                                 | Oil return              | On/Off           |
| Termostat                                                    | Thermostat              | Off/Cool/Heat    |
| Stan pracy grzałki pomocniczej                               | Assist. Heater          | On/Off           |
| Stan pracy 2-drogowego zaworu przełączającego 1              | 2-way valve 1           | On/Off           |
| Stan pracy 2-drogowego zaworu przełączającego 2 (nieaktywne) | 2-way valve 2 (invalid) | On/Off           |
| Współpraca z modułem kart-kluczy                             | Gate-Ctrl.              | Card in/Card out |
| Kontrolka pracy                                              | Opration LED            | On/Off           |
| Kontrolka błędu                                              | Error LED               | On/Off           |
| Stan pracy zaworu 4-drogowego                                | 4-way valve             | On/Off           |
| Zarezerwowane                                                | Reserved                | Reserved         |
| Grzałka pomocnicza 1 pompy ciepła                            | HP-heater 1             | On/Off           |
| Grzałka pomocnicza 2 pompy ciepła                            | HP-heater 2             | On/Off           |
| Zabezpieczenie przeciwzamarzaniowe instalacji solarnej       | SL-Antifree             | On/Off           |
| Zabezpieczenie przeciwzamarzaniowe pompy ciepła              | HP-Antifree             | On/Off           |

## 2.4.2 Podgląd parametrów (Para View)

Na stronach podglądu parametrów, użytkownik może monitorować parametry pracy urządzenia, jak temperatura zewnętrzna, temperatura ssania, temperatura tłoczenia, temperatura na wlocie wody, temperatura na wylocie wody.

#### [Obsługa]

- (1) Na stronie PODGLĄDU, wybrać opcję "Parameter" i nacisnąć przycisk OK ebb aby przejść do strony Para View.
- (2) Na stronie Para View użytkownik ma możliwość monitorowania każdego z parametrów.

![](_page_31_Picture_1.jpeg)

|    | 8:30 2013/4/24 W                                     | /ednesday                                  | PARAMETER                |               |  |
|----|------------------------------------------------------|--------------------------------------------|--------------------------|---------------|--|
|    | T-outdoor                                            | <b>T-suction</b>                           | T-discharge              |               |  |
|    | 26°C                                                 | 26°C                                       | 26°C                     |               |  |
|    | T-defrost                                            | <b>T-water in P</b>                        | E T-waterout PE          |               |  |
|    | 26°C                                                 | 26°C                                       | 26℃                      |               |  |
|    |                                                      |                                            | Last Vext                |               |  |
| Nr | Pełna nazw                                           | /a                                         | Wyświetlana nazwa        |               |  |
| 1  | Temperatura zew                                      | nętrzna                                    | T-outdoor                |               |  |
| 2  | Temperatura s                                        | sania                                      | T-suction                |               |  |
| 3  | Temperatura tło                                      | czenia                                     | T-discharge              |               |  |
| 4  | Temperatura odsz                                     | raniania                                   | <br>T-defrost            |               |  |
| 5  | Temperatura na wlocie płytowe                        | go wymiennika ciepła                       | T-water in PE            |               |  |
| 6  | Temperatura na wylocie płytowego wymiennika ciepła   |                                            | T-waterout PE            |               |  |
| 7  | Temperatura na wylocie wody dla grzałki elektrycznej |                                            | T-waterout EH            |               |  |
| 8  | Punkt nastawy temperatury zasobnika C.W.U.           |                                            | T-tank ctrl.             |               |  |
| 9  | Odczyt temperatury z zas                             | sobnika C.W.U.                             | T-tank display           |               |  |
| 10 | Temperatura w pomieszczer                            | niu – zdalny czujnik T-remote room         |                          |               |  |
| 11 | Temperatura wody na wlocie                           | e instalacji solarnej                      | T-SL water I             |               |  |
| 12 | Temperatura wody na wylocie                          | e z instalacji solarnej                    | T-SL water O             |               |  |
| 13 | Temperatura kolektora                                | słonecznego                                | T-SL panel               |               |  |
| 14 | Ciśnienie tłocz                                      | zenia                                      | Dis.pressure             |               |  |
| 15 | Zarezerwowa                                          | ane                                        | Reserved                 |               |  |
| 16 | Zarezerwowa                                          | ane                                        | Reserved                 |               |  |
| 17 | Temperatura docelowa dla trybu                       | ı zależnego od pogody                      | T-auto mode              |               |  |
| 18 | Temperatura docelowa dla wy                          | rgrzewania posadzki                        | T-floor debug            | T-floor debug |  |
| 19 | Przedział czasowy dla wygr                           | Przedział czasowy dla wygrzewania posadzki |                          |               |  |
| 20 | T-liquid                                             |                                            | T-liquid                 |               |  |
| 21 | T-RGP                                                |                                            | T-RGP                    |               |  |
| 22 | Temperatura wody baseno                              | wej (nieaktywne)                           | T-Swimming (invalid)     |               |  |
| 23 | Temperatura na wlocie wody ba                        | isenowej (nieaktywne)                      | T-Swimming in (invalid)  |               |  |
| 24 | Temperatura na wylocie wody ba                       | asenowej (nieaktywne)                      | T-Swimming out (invalid) |               |  |

## 2.4.3 Podgląd błędów

Na stronach podglądu błędu, użytkownik może monitorować aktualne błędy w pracy urządzenia.

## [Obsługa]

- (1) Na stronie **PODGLĄDU**, wybrać "**Error**" i nacisnąć przycisk OK ( aby przejść do strony **ERROR**.
- (2) Na stronie **podglądu błędów**, użytkownik może monitorować poszczególne błędy.

![](_page_32_Picture_1.jpeg)

| 8:30 2013/4/24 W | ERROR         |                |  |
|------------------|---------------|----------------|--|
| Error 1          | Error 2       | Error 3        |  |
| Ambient sensor   | Cond. sensor  | Disch. sensor  |  |
| Error 4          | Error 5       | Error 6        |  |
| Suction sensor   | Outdoor fan   | Comp. overload |  |
|                  | <b>↑</b> Last | Next           |  |

#### [Uwagi]

- (a) Na sterowniku wyświetlane są błędy w czasie rzeczywistym. Na przykładzie błędu 2 z powyższego rysunku, po usunięciu jego przyczyny zostanie zastąpiony błędem 3. Kolejne błędy są wyświetlane w ten sam sposób.
- (b) Jeżeli łączna ilość błędów przekroczy 6, pozostałe błędy należy przeglądać przełączając strony za pomocą przycisków "Last" (C) i "Next" (C).
- (c) W przypadku wystąpienia błędów: "błąd pomocniczej grzałki 1 modułu hydraulicznego", "błąd pomocniczej grzałki 2 modułu hydraulicznego", "błąd grzałki zasobnika C.W.U.", sterownik generować będzie ciągły sygnał dźwiękowy do czasu usunięcia przyczyny wystąpienia błędu.
- (d) Ponieważ niektóre funkcje nie są dostępne dla urządzeń, dlatego kody błędów dla tych funkcji również nie będą dostępne, jak np. funkcje podgrzewania wody basenowej.

W poniższej tabeli zestawiono opisy błędów.

| Nr | Pełna nazwa                                                       | Wyświetlana nazwa | Kod błędu |
|----|-------------------------------------------------------------------|-------------------|-----------|
| 1  | Błąd czujnika temperatury zewnętrznej                             | Ambient sensor    | F4        |
| 2  | Błąd czujnika temperatury odszraniania                            | Defro. sensor     | d6        |
| 3  | Błąd czujnika temperatury tłoczenia                               | Disch. sensor     | F7        |
| 4  | Błąd czujnika temperatury ssania                                  | Suction sensor    | F5        |
| 5  | Błąd wentylatora jednostki zewnętrznej                            | Outdoor fan       | EF        |
| 6  | Wewnętrzne zabezpieczenie przeciążeniowe sprężarki                | Comp. overload    | H3        |
| 7  | Zabezpieczenie wysokiego ciśnienia                                | High pressure     | E1        |
| 8  | Zabezpieczenie niskiego ciśnienia                                 | Low pressure      | E3        |
| 9  | Zabezpieczenie wysokiej temperatury tłoczenia                     | Hi-discharge      | E4        |
| 10 | Zabezpieczenie przed wyciekiem czynnika                           | Refri-loss        | P2        |
| 11 | Zabezpieczenie pompy wody-pompy ciepła                            | HP-pump           | E0        |
| 12 | Zabezpieczenie pompy wody instalacji solarnej                     | SL-pump           | EL        |
| 13 | Nieprawidłowe ustawienie wydajności na przełączniku DIP           | Capacity DIP      | c5        |
| 14 | Błąd komunikacji między modułem hydraulicznym i jedn. zewnętrzną  | ODU-IDU Com.      | E6        |
| 15 | Błąd komunikacji z modułem sterującym                             | Drive com.        |           |
| 16 | Błąd czujnika wysokiego ciśnienia                                 | HI-pre. sens.     | Fc        |
| 17 | Błąd czujnika temperatury na linii ciekłego czynnika              | Temp-RLL          | F1        |
| 18 | Błąd czujnika temperatury na linii gazu                           | Temp-RGL          | F0        |
| 19 | Błąd czujnika przepływu wody basenowej                            | SW-Water SW       | F1        |
| 20 | Błąd czujnika temperatury wody na wylocie z wymiennika ciepła     | Temp-HELW         | F9        |
| 21 | Błąd czujnika temperatury na wylocie wody dla grzałki pomocniczej | Temp-AHLW         | dH        |
| 22 | Błąd czujnika temperatury na wlocie wody do wymiennika ciepła     | Temp-HEEW         |           |

![](_page_33_Picture_1.jpeg)

| 23 | Błąd czujnika 1 temperatury wody w zasobniku                                 | Tank sens. 1    | FE |
|----|------------------------------------------------------------------------------|-----------------|----|
| 24 | Błąd czujnika 2 temperatury wody w zasobniku                                 | Tank sens. 2    |    |
| 25 | Błąd czujnika temperatury na wlocie wody instalacji solarnej                 | T-SL water out  |    |
| 26 | Błąd czujnika temperatury na wylocie wody instalacji solarnej                | T-SL water in   | FH |
| 27 | Błąd czujnika temperatury instalacji solarnej                                | T-solar battery | FF |
| 28 | Błąd zdalnego czujnika 1 temperatury w pomieszczeniu                         | T-Remote Air1   | F3 |
| 29 | Błąd zdalnego czujnika 2 temperatury w pomieszczeniu                         | T-Remote Air2   |    |
| 30 | Błąd czujnika przepływu wody – pompa ciepła                                  | HP-Water SW     | Ec |
| 31 | Błąd czujnika przepływu wody – instalacja solarna                            | SL-Water SW     | F2 |
| 32 | Zabezpieczenie pomocniczej grzałki 1                                         | Auxi. heater 1  | EH |
| 33 | Zabezpieczenie pomocniczej grzałki 2                                         | Auxi. heater 2  | EH |
| 34 | Zabezpieczenie grzałki zasobnika C.W.U.                                      | AuxiWTH         | EH |
| 35 | Zbyt niskie napięcie prądu stałego lub błąd spadku napięcia                  | DC under-vol.   | PL |
| 36 | Zbyt wysokie napięcie prądu stałego                                          | DC over-vol.    | PH |
| 37 | Zabezpieczenie obwodu prądu zmiennego (po stronie wejścia)                   | AC curr. pro.   | PA |
| 38 | Usterka modułu IPM                                                           | IPM defective   | H5 |
| 39 | Usterka modułu PFC                                                           | PFC defective   | Нс |
| 40 | Błąd przy uruchomieniu                                                       | Start failure   | Lc |
| 41 | Zanik fazy                                                                   | Phase loss      | LD |
| 42 | Błąd komunikacji płyta główna - płyta sterująca                              | drive-main com. | LE |
| 43 | Zerowanie modułu sterującego                                                 | Driver reset    | P6 |
| 44 | Przeciążenie sprężarki                                                       | Com. over-cur.  | P0 |
| 45 | Nadmierna prędkość                                                           | Overspeed       | P5 |
| 46 | Błąd obwodu wykrywającego lub błąd czujnika prądu                            | Current sen.    | LF |
| 47 | Brak synchronizacji                                                          | Desynchronize   | Pc |
| 48 | Blokada sprężarki                                                            | Comp. stalling  | H7 |
| 49 | Wysoka temperatura radiatora lub modułu IPM lub modułu PFC                   | Overtempmod.    | P8 |
| 50 | Błąd czujnika radiatora lub modułu IPM lub modułu PFC                        | T-mod. sensor   | P7 |
| 51 | Błąd obwodu ładowania                                                        | Charge circuit  | Pu |
| 52 | Nieprawidłowe napięcie wejściowe w obwodzie prądu zmiennego                  | AC voltage      | PP |
| 53 | Błąd czujnika temperatury płyty sterującej                                   | Temp-driver     | PF |
| 54 | Błąd zabezpieczenia stycznika prądu zmiennego lub błąd przejścia przez zero  | AC contactor    | P9 |
| 55 | Zabezpieczenie przed odchyleniem temperatury                                 | Temp. drift     | PE |
| 56 | Zabezpieczenie złącza czujnika prądowego (czujnik niepodłączony do fazy U/V) | Sensor con.     | PD |
| 57 | Błąd komunikacji z jednostką zewnętrzną                                      | ODU Com.        | E6 |
| 58 | Błąd komunikacji z modułem hydraulicznym                                     | IDU Com.        | E6 |
| 59 | Błąd komunikacji z płytką sterującą                                          | Driver Com.     | E6 |
| 60 | Przegrzew instalacji solarnej                                                | Solarsuperheat  | F6 |
| 61 | Zabezpieczenie pompy basenowej                                               | Swimming-pump   |    |
| 62 | Błąd czujnika temperatury na wlocie wody basenowej                           | T-Swimming in   |    |
| 63 | Błąd czujnika temperatury na wylocie wody basenowej                          | T-Swimming out  |    |
| 64 | Błąd czujnika temperatury wody basenowej                                     | T-Swimming      |    |

![](_page_34_Picture_0.jpeg)

#### 2.4.4 Podgląd wersji (VERSION)

Na stronie podglądu, użytkownik może sprawdzić wersję programu oraz protokołu.

#### [Obsługa]

1. Na stronie PODGLĄDU, wybrać opcję "Version" i nacisnąć przycisk OK 🚄

aby przejść do strony VERSION.

2. Na stronie VERSION dostępna jest lista wersji programu i protokołu.

![](_page_34_Figure_8.jpeg)

## 2.5 Ustawienia ogólne

Na stronach ustawień ogólnych, użytkownik może skonfigurować ogólne parametry, jak jednostka temperatury, język, wł./wył. pamięci, czas i datę.

| 8:30 2013/4/24 W | /ednesday             |                    |                 |    |          |
|------------------|-----------------------|--------------------|-----------------|----|----------|
| Mode<br>Off      | Auxiliary func.<br>No | Error state<br>Yes |                 | 4= |          |
| T-water out      | T-outdoor<br>20°C     | Key lock<br>No     |                 |    | <b>D</b> |
| ¥FUNC.           | PARA.                 | GEN.               | ļ               |    |          |
| 0                | 0 0                   | R                  | •               | Ð  | ٩        |
|                  |                       |                    | $) \rightarrow$ |    |          |

## [Obsługa]

Na stronie domowej, nacisnąć opcję "GEN." ( ) w celu przejścia do strony GENERAL SET. Na stronie tej, użytkownik może ustawić jednostkę temperatury ("Temp. unit"), wersję językową ("Language"), wł./wył. pamięci zapasowej ("On/off memory"), czas i datę ("Time & Date"), brzęczyk ("Beeper") oraz podświetlenie ekranu ("Back light"), jak pokazano na poniższym rysunku.

| 8:30 2013/4/24 W | GENERAL SET |               |  |  |
|------------------|-------------|---------------|--|--|
| Temp. unit       | Language    | On/off memory |  |  |
| Celsius          | English     | On            |  |  |
| Time&Date        | Beeper      | Back light    |  |  |
| Enter            | Off         | Lighted       |  |  |
|                  |             |               |  |  |

![](_page_35_Picture_1.jpeg)

| Nr | Pełna nazwa           | Wyświetlana nazwa | Zakres                 | Domyślnie   | Uwagi                                                                                                    |
|----|-----------------------|-------------------|------------------------|-------------|----------------------------------------------------------------------------------------------------|
| 1  | Jednostka temperatury | Temp. unit        | Celsius/Fahrenheit     | Celsius     | /                                                                                                    |
| 2  | Język                 | Language          | English                | English     | /                                                                                                    |
| 3  | Wł./wył. pamięci      | On/off memory     | On/Off                 | On          | /                                                                                                    |
| 4  | Czas i data           | Time&Date         | /                      | 1           | /                                                                                                    |
| 5  | Brzęczyk              | Beeper            | On/Off                 | On          | /                                                                                                    |
| 6  | Podświetlenie ekranu  | Back light        | Lighted/Energy<br>save | Energy save | "On": zawsze podświetlo-<br>ny "Eco": ekran zostanie<br>wygaszony jeżeli przez 1<br>minutę nie zostanie wyko-<br>nana żadna operacja na<br>klawiaturze oraz podświe-<br>tlony po naciśnięciu do-<br>wolnego przycisku. |

## 2.5.1 Czas i data [Obsługa]

Na stronie głównej, nacisnąć przycisk "GEN." ( aby przejść do strony GENERAL SET. Następnie, wybrać "Time

& Date" na tej stronie. Następnie, przejść do strony ustawień daty i czasy naciskając przycisk OK 候

Zmienić wartość nastawy za pomocą przycisków w górę/dół

pojawi się wyskakujące okienko, przypominające o zapisaniu ustawień. W oknie tym należy nacisnąć przycisk "OK"

y aby potwierdzić wprowadzone ustawienia lub "Cancel" (🗇) aby je anulować. Zapisane ustawienie zostanie

. Następnie, po naciśnięciu przycisku "Save"

zaktualizowane w lewym, górnym rogu ekranu.

| 8:30 2013/4/24 W | Time&Date |     |  |  |
|------------------|-----------|-----|--|--|
| Year             | Mounth    | Day |  |  |
| 2013             | 4         | 25  |  |  |
| Hour             | Minute    |     |  |  |
| 16               | 35        |     |  |  |
| Save             |           |     |  |  |

![](_page_36_Picture_0.jpeg)

## 2.6 Blokada klawiatury

Funkcję tę można załączyć lub wyłączyć z poziomu sterownika przewodowego. Po jej załączeniu, nie będzie możliwe wykonanie jakiejkolwiek operacji na klawiaturze.

## [Obsługa]

Na stronie głównej, po jednoczesnym naciśnięciu na 5 s przycisków w górę i w dół (, można załączyć lub wyłączyć tę funkcję. Po jej aktywowaniu, wszystkie przyciski są nieaktywne oraz na stronie głównej i w trybie oczekiwania wyświetlana będzie ikona blokady z komunikatem "Yes".

| 8:30 2013/4/24 Wednesday |                 |             |  |  |  |  |
|--------------------------|-----------------|-------------|--|--|--|--|
| Mode                     | Auxiliary func. | Error state |  |  |  |  |
| Off                      | No              | Yes         |  |  |  |  |
| T-water out              | T-outdoor       | Key lock    |  |  |  |  |
| 40℃                      | 20°C            | Yes         |  |  |  |  |
| ¥FUNC. <u>∎</u> ]        | PARA.           | GEN.        |  |  |  |  |

![](_page_37_Picture_0.jpeg)

## KAISAI EUROPE

Add: ul. Ostrobramska 101A, 04-041 Warsaw, Poland Tel: +48 22 465 65 85 Fax: +48 22 879 99 07 www.kaisai.com